# Uživatelská příručka

# SOLÁRNÍ INVERTOR / NABÍJEČKA

# ESB-7,5kW (3,6kW) - 24V ESB-15kW (7,2kW) - 48V

# Obsah

| INFORMACE O TOMTO NÁVODU                                | 1                        |
|---------------------------------------------------------|--------------------------|
| Ten                                                     |                          |
| Rozsah                                                  |                          |
| Poznačnostní polovnu                                    | 1                        |
| ведреспозит рокупу                                      |                          |
| VSTUP                                                   |                          |
| Možnosti                                                |                          |
| Základní architektura systému                           |                          |
| 2 Přehled produktů                                      |                          |
| INSTALACE                                               |                          |
|                                                         |                          |
| Vybalení a kontrola                                     |                          |
| Příprava                                                |                          |
| Instalace zařízení                                      | 4 Připojení              |
| baterie                                                 | 5 AC vstup/ výstupní     |
| konektor                                                | 6 FV                     |
| přípojka                                                |                          |
| .8 Konečná montáž                                       | 11 Instalace             |
| dálkového ovládacího panelu                             | 11 Konektory DC          |
| výstup (volitelné)                                      | 12 Komunikační           |
| spojení                                                 | 13 Beznapěťový kontaktní |
| signál                                                  | 14 Komunikace            |
| BMS                                                     |                          |
| PROVOZ                                                  |                          |
| 7                                                       | 45 7.0004                |
| zapnuti zarizeni                                        | 15 Ouládací papel a      |
|                                                         |                          |
|                                                         |                          |
| aispieji                                                | 18                       |
|                                                         |                          |
| LCD displej                                             |                          |
| 34 Popis provoznino rezimu                              |                          |
| 39 Referenční kódy chyb                                 |                          |
| Indikator                                               |                          |
| FUNKCE EKVALIZACE BATERIE                               |                          |
| TECHNICKÉ ÚDAJE                                         |                          |
| Tabulka 1 Specifikace síťového režimu                   | 45 Tahulka               |
| 2 Specifikace režimu invertoru                          | 46 Tabulka 3             |
| Režim nahíjení Specifikace                              | A7 Tahulka               |
| 4 Obecné specifikace                                    |                          |
| - Obeene specifikate                                    | 40                       |
| RESENI PROBLÉMÜ                                         |                          |
| Instalace komunikace BMS                                |                          |
| Uživatelská příručka Wi-Fi na panelu dálkového ovládání |                          |
|                                                         |                          |

#### INFORMACE O TOMTO NÁVODU

#### а

Tento návod popisuje montáž, instalaci, provoz a odstraňování závad tohoto zařízení. Před instalací a provozem zařízení si prosím pečlivě přečtěte tento návod. Uschovejte tento návod pro budoucí použití.

#### Rozsah

Tento návod obsahuje bezpečnostní a instalační pokyny, stejně jako informace o nářadí a zapojení.

# Bezpečnostní pokyny

🗴 Varování! Tato kapitola obsahuje důležité bezpečnostní a provozní pokyny.

Přečtěte si tento návod a uschovejte jej pro budoucí použití.

- 1. Před použitím zařízení si přečtěte všechny pokyny a varovné štítky na zařízení, bateriích a všech příslušných částech tohoto návodu.
- UPOZORNĚNÍ -- Abyste snížili riziko zranění, nabíjejte pouze olověné baterie s hlubokým cyklem.
   Jiné typy baterií mohou prasknout a způsobit zranění a poškození.
- 3. Nerozebírejte zařízení sami. Pokud je nutná oprava nebo servis, odneste zařízení do autorizovaného servisního střediska. Nesprávná instalace může způsobit úraz elektrickým proudem nebo požár.
- 4. Abyste snížili riziko úrazu elektrickým proudem, před prováděním údržby nebo čištění odpojte napájecí kabel všechny kabely. Vypnutí zařízení toto riziko nesníží.
- 5. POZOR Zařízení s baterií smí instalovat pouze kvalifikovaný personál.
- 6. NIKDY nenabíjejte zamrzlou baterii.
- 7. Pro zajištění optimálního výkonu tohoto střídače/nabíječky vyberte prosím vhodnou velikost kabelu podle požadovaných specifikací. Je velmi důležité správně provozovat tento střídač/nabíječ.
- 8. Buďte obzvláště opatrní při práci s kovovými nástroji na bateriích nebo v jejich blízkosti. Existuje potenciální riziko, že pád nářadí způsobí jiskry nebo zkraty v bateriích nebo jiných elektrických částech, což může mít za následek výbuch.
- 9. Při odpojování svorek AC nebo DC dodržujte přesně instalační postup. Více

informace na toto téma naleznete v kapitole INSTALACE tohoto návodu.

- 10. Pojistky slouží jako ochrana proti přetížení pro napájení baterie.
- 11. POKYNY PRO UZEMNĚNÍ -Tento střídač/nabíječ by měl být připojen k trvale uzemněné elektroinstalaci. Ujistěte se prosím, že instalace tohoto střídače je v souladu s místními požadavky a předpisy.
- 12. NIKDY nezkratujte AC výstup a DC vstup. NEPŘIPOJUJTE zařízení k síti, pokud je zapnuté Dochází ke zkratu DC.
- 13. Upozornění!! Servis zařízení smí provádět pouze kvalifikovaný personál. Pokud chyby přetrvávají i po dodržení tabulky odstraňování problémů, vratte tento střídač/nabíječ svému místnímu prodejci nebo servisnímu středisku k provedení údržby.
- 14. VAROVÁNÍ: Vzhledem k tomu, že tento střídač není izolovaný, jsou povoleny pouze tři typy FV panelů: monokrystalické, polykrystalické moduly třídy A a moduly CIGS. Abyste předešli selhání, nepřipojujte ke střídači žádné FV panely, které mohou mít svodový proud. Například uzemněné FV panely způsobí únik proudu do střídače. Pokud používáte moduly CIGS, ujistěte se, že NE
  - má uzemnění.
- 15. VAROVÁNÍ: Pro fotovoltaickou instalaci je nutné použít propojovací krabici s přepěťovou ochranou. V opačném případě, pokud do fotovoltaických modulů zasáhne blesk, dojde k poškození střídače.

### VSTUP

Popisované zařízení je multifunkční invertor, který kombinuje funkce střídače, solární nabíječky a nabíječky baterií, což umožňuje vytvořit systém nepřerušitelného napájení v jednom zařízení.

Všestranný LCD displej má uživatelsky konfigurovatelná a snadno přístupná tlačítka pro nastavení parametrů, jako je nabíjecí proud baterie, priorita AC nebo solárního nabíjení a povolené vstupní napětí pro různé aplikace.

#### Možnosti

Solární invertor s čistou sinusovkou Vestavěný RGB LED pásek s možností konfigurace barev Vestavěný Wi-Fi modul pro mobilní monitorování (vyžaduje aplikaci) Podporuje funkci USB On-the-Go Volitelný 12V DC výstup Vestavěná sada proti prachu Odnímatelný LCD řídicí modul s řadou komunikačních portů pro BMS (RS485, CAN-BUS, RS232) Konfigurovatelné rozsahy vstupního napětí pro domácí spotřebiče a osobní počítače prostřednictvím LCD panelu Nastavitelný časovač a priority využití výstupu: AC/PV síť Konfigurovatelné pomocí LCD panelu, priorita nabíječky: AC / FV síť Nabíjecí proud baterie konfigurovatelný pomocí LCD panelu v závislosti na aplikaci Kompatibilní s napájením ze sítě nebo generátoru Automatický restart po obnovení střídavého proudu Ochrana proti přetížení/přehřátí/zkratu Inteligentní design nabíječky pro optimální výkon baterie Funkce studeného startu

### Základní architektura systému

Níže uvedený obrázek ukazuje základní použití popisovaného zařízení. Aby byl systém plně funkční, vyžaduje také následující prvky: Generátor nebo elektrické sítě FV panely

#### Baterie

Informace o dalších možných návrzích systému v závislosti na vašich požadavcích vám poskytne váš systémový integrátor.

Střídač může napájet různá domácí nebo kancelářská zařízení, včetně zařízení motorového typu, jako jsou ventilátory, chladničky a klimatizace, a také osvětlovací prvky.

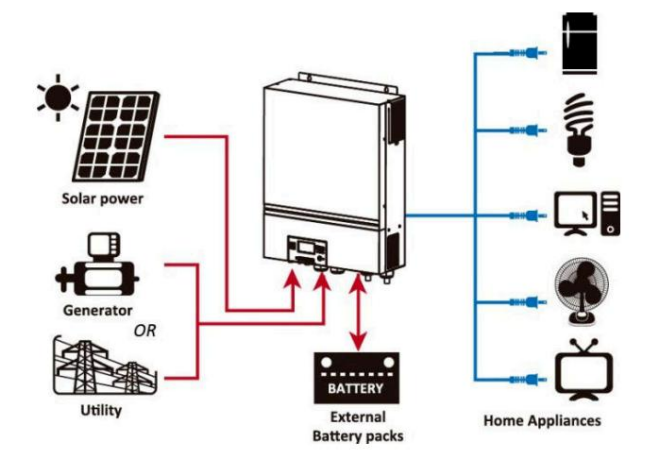

Obrázek 1 Přehled základního hybridního FV systému

### Přehled produktů

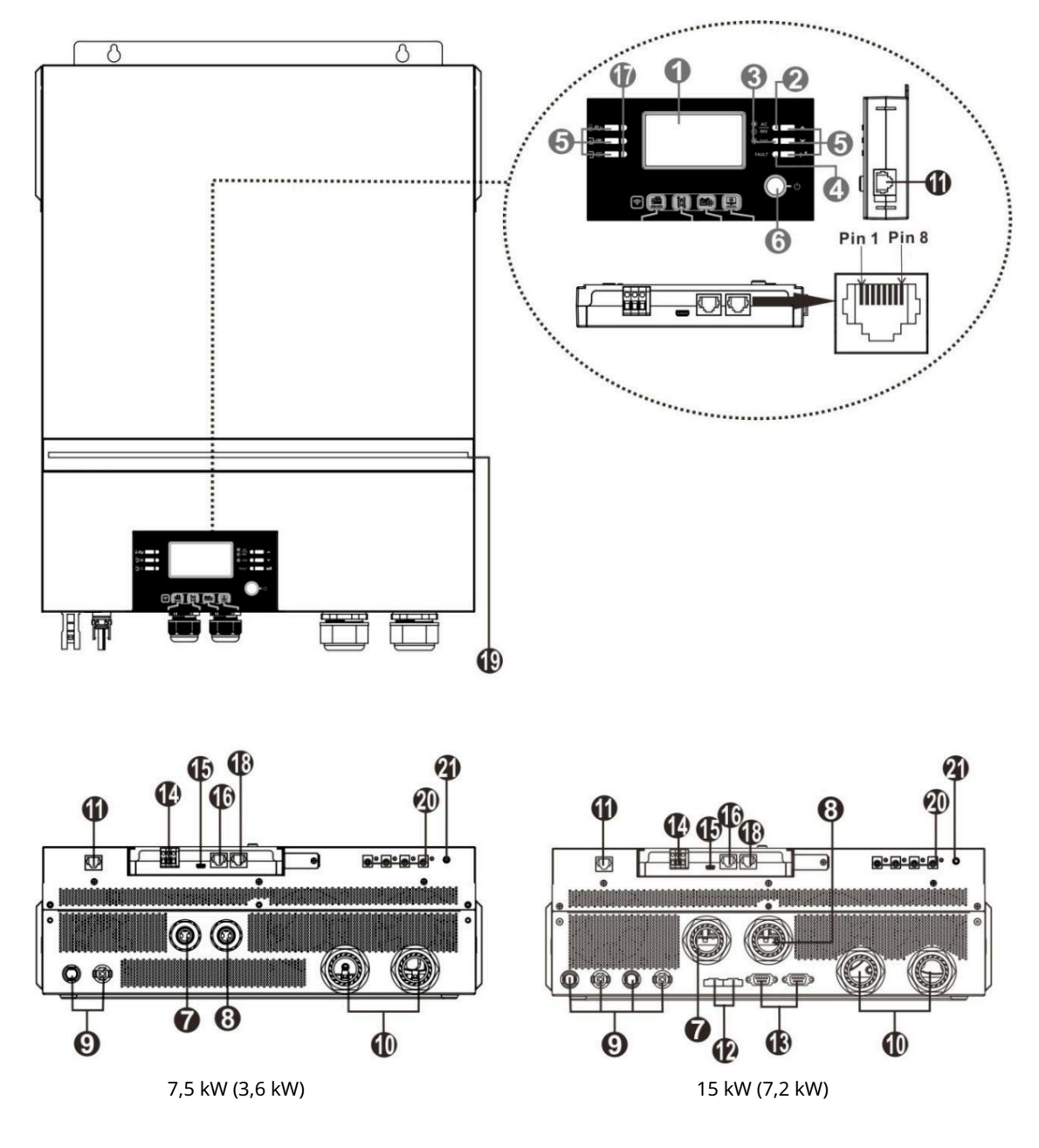

- 1. LCD displej 2.
- Indikátor stavu
- 3. Indikátor nabíjení
- 4. Indikátor chyby 5.
- Funkční tlačítka 6. Vypínač
- 7. Vstupní konektory AC
- 8. Výstupní konektory AC

#### (připojení zátěže)

- 9. FV konektory
- 10. Bateriové konektory
- 11. Vzdálený komunikační port
  - s LCD modulem

- 12. Port pro přenos proudu 13.
- Port pro paralelní komunikaci 14.
- Beznapěťový kontakt 15.
- Port USB sloužící jako komunikační port USB a funkční port USB 16. Komunikační port BMS:
- CAN, RS-485 nebo RS-232 17. Indikátory výstupního zdroje
- (podrobnosti zkontrolujte v kapitole OBSLUHA/Obsluha a panel
  - displeje) a připomenutí nastavení funkce USB (podrobnosti v kapitole OBSLUHA/Nastavení funkcí)
- 18. Komunikační port RS-232
- 19. RGB LED pásek (podrobnosti zkontrolujte v části Nastavení LCD)
- 20. 12V DC výstupní konektory (volitelné)
- 21. Síťový vypínač pro DC výstup (volitelné)

### INSTALACE

### Vybalení a kontrola.

Před zahájením instalace zkontrolujte zařízení. Ujistěte se, že uvnitř balení není nic poškozeno. Balíček by měl obsahovat následující položky:

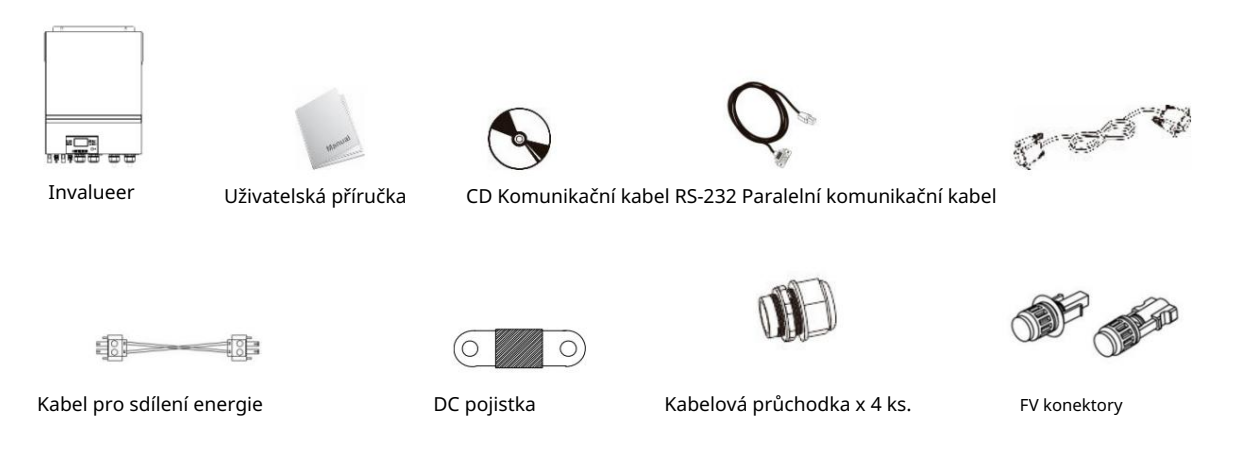

## Příprava

Před připojením všech kabelů sejměte spodní kryt odšroubováním pěti šroubů. Při odstraňování spodního krytu opatrně odpojte tři kabely, jak je znázorněno níže.

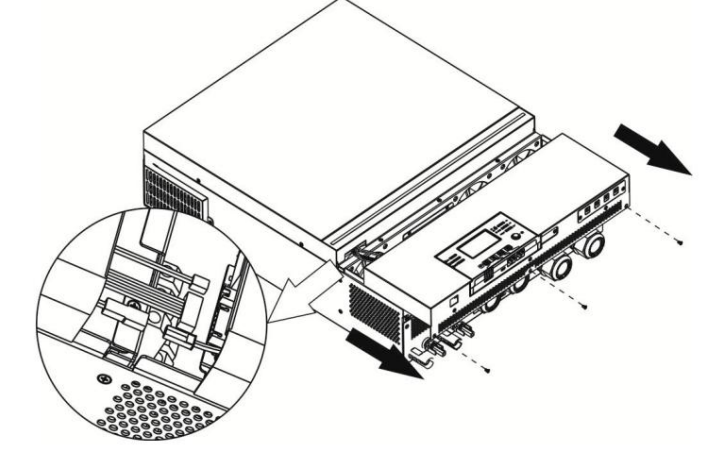

# Instalace zařízení

Před výběrem místa instalace zvažte následující:

Střídač se nesmí montovat na hořlavé stavební materiály. Instalace musí být na tvrdém povrchu.

Nainstalujte tento měnič do úrovně očí, aby byl LCD displej čitelný.

Okolní teplota by měla být mezi 0 °C a 55 °C, aby byl zajištěn optimální provoz zařízení.

Doporučená montážní poloha je svisle, blízko stěny.

Ujistěte se, že umístíte další předměty a povrchy tak, jak je znázorněno na obrázku vpravo, abyste zajistili dostatečný odvod tepla a dostatek prostoru pro odpojení kabelů.

VHODNÉ POUZE PRO INSTALACI NA BETONOVÝ ČI JINÝ NEHOŘLAVÝ POVRCH.

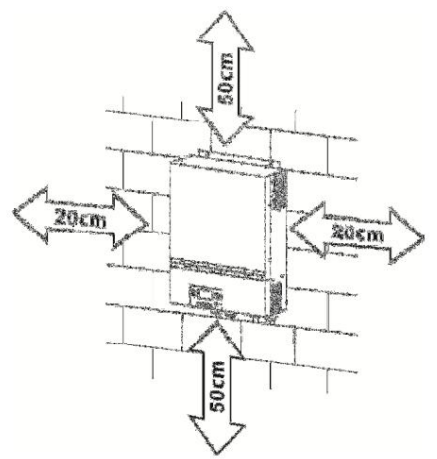

Nainstalujte zařízení utažením čtyř šroubů. Doporučuje se použít šrouby M4 nebo M5 (nebo ekvivalentní).

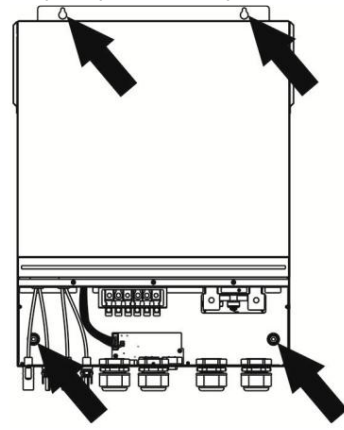

# Připojení baterie.

POZNÁMKA: Pro zajištění provozní bezpečnosti a souladu s předpisy musí být mezi baterii a měnič instalována samostatná ochrana proti přetížení DC nebo odpojovací zařízení.

V některých aplikacích není vyžadováno žádné odpojovací zařízení, ale stále je vyžadována ochrana proti přetížení. Pro určení požadované velikosti pojistky nebo jističe se prosím podívejte na typickou proudovou intenzitu v níže uvedené tabulce.

VAROVÁNÍ! Všechna elektrická připojení musí provést kvalifikovaný personál.

Objímka na kroužek:

VAROVÁNÍ! Pro bezpečnost systému a jeho efektivní provoz je velmi důležité použít pro připojení baterie vhodný kabel.

Abyste snížili riziko zranění, použijte prosím vhodný kabel a velikost svorky, jak je doporučeno níže.

Doporučená velikost kabelu a svorky baterie:

|                 | Typický |                  | Valikast | During | Svěrák      |     | Hodpota          |
|-----------------|---------|------------------|----------|--------|-------------|-----|------------------|
| Model           | proud   | Kapacita baterie | drátu    | Prurez | Rozm        | ěry | točivého momentu |
|                 |         |                  | uratu    | (mm2)  | D (mm) L (n | וm) | tociveno momenta |
| 7,5 kW (3,6 kW) | 167A    | 250 4 H          | 1*1/0AWG | 50     | 8,4 47      |     | 5 Nm             |
| 15 kW (7,2 kW)  | 164,8A  | 230 AT           | 1*1/0AWG | 50     | 8,4         | 47  | 5 1011           |

Pro připojení baterie postupujte podle následujících kroků: 1. Nainstalujte svorku kroužku

baterie podle doporučeného kabelu baterie a velikosti svorky.

2. Nainstalujte dvě kabelové průchodky na kladnou a zápornou svorku.

3. Vložte kroužkovou svorku kabelu baterie naplocho do konektoru invertorové baterie a ujistěte se, že jsou matice utaženy momentem 5 Nm. Ujistěte se, že póly na baterii a střídači/nabíječce jsou správně připojeny a že kroužkové svorky jsou pevně přišroubovány ke svorkám baterie.

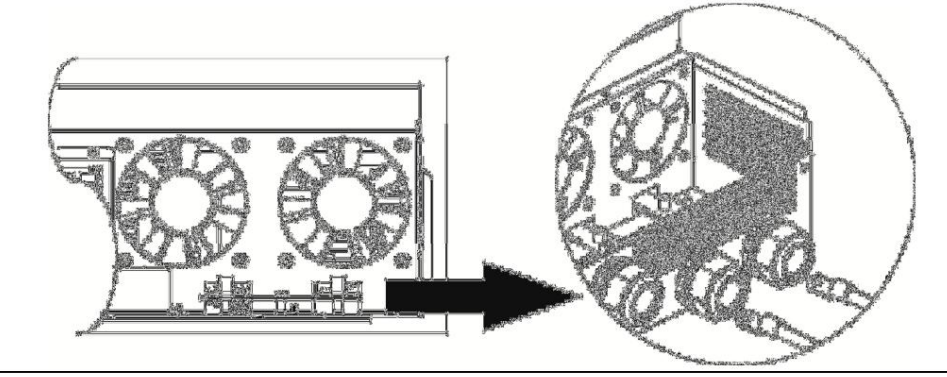

 $\underline{\mathbb{N}}$ 

Varování Nebezpečí úrazu elektrickým proudem Vzhledem k vysokému celkovému napětí baterií v sérii musí být instalace provedena opatrně. 

 VAROVÁNÍ!! Nevkládejte nic mezi plochou část svorky měniče a kruhovou svorku. Jinak může dojít k přehřátí.

 VAROVÁNÍ!! Neaplikujte antioxidační látku na svorky, dokud nejsou pevně spojeny.

 VAROVÁNÍ!! Před provedením konečného DC připojení nebo uzavřením DC jističe se ujistěte, že plus (+) je spojeno s plus (+) a mínus (-) je spojeno s mínus (-).

# AC vstupní/výstupní konektor.

VAROVÁNÍ!! Před připojením k napájení nainstalujte mezi měnič a napájecí zdroj střídavého proudu samostatnou pojistku. Tím bude zajištěno bezpečné odpojení měniče při údržbě a plná ochrana proti přetížení proudu na AC vstupu.

VAROVÁNÍ!! Střídač má svorky označené "IN" (vstup) a "OUT" (výstup).

NEPŘIPOJUJTE vstupní a výstupní konektory OPAČNĚ.

VAROVÁNÍ! Všechna elektrická připojení musí provést kvalifikovaný personál.

VAROVÁNÍ! Pro bezpečnost systému a jeho bezproblémový chod je velmi důležité použít pro připojení AC vstupu vhodný kabel. Abyste snížili riziko zranění, použijte vhodný kabel, jak je doporučeno níže.

Doporučené požadavky na kabely pro AC kabely

| Model           | Drát                       | Hodnota točivého momentu |
|-----------------|----------------------------|--------------------------|
| 7,5 kW (3,6 kW) | 12 AWG / 3,3 mm2 / Ø 2 mm  | 1,2~ 1,6 Nm              |
| 15 kW (7,2 kW)  | 8 AWG / 8,4 mm2 / Ø 3,3 mm | 1,4~ 1,6 Nm              |

Pro připojení AC vstupu/výstupu postupujte podle následujících kroků: 1. Před připojením AC vstupu/ výstupu nejprve otevřete DC chránič nebo odpojte vypínač.

2. Odstraňte izolaci (10 mm) ze šesti vodičů a zkraťte vodiče fáze L a nulového vodiče N o 3 mm.

3. Připojte dvě kabelové průchodky na vstupní a výstupní stranu.

4. Vložte vstupní vodiče AC podle polarity vyznačené na svorkovnici a utáhněte šrouby svorek.

#### Ujistěte se, že jste nejprve připojili ochranný vodič PE (

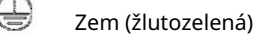

- L Linka (hnědá nebo černá)
- N Neutrální (modrá)

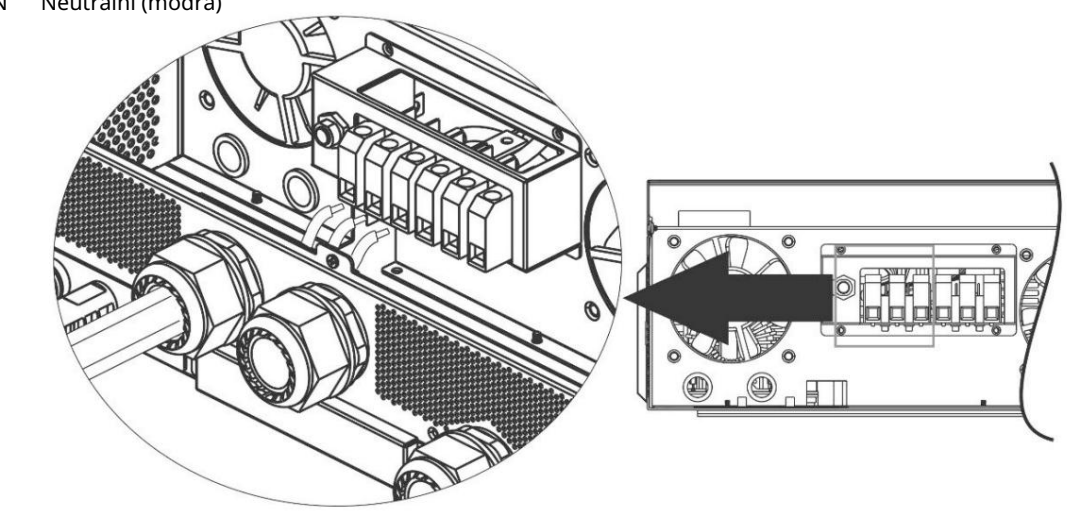

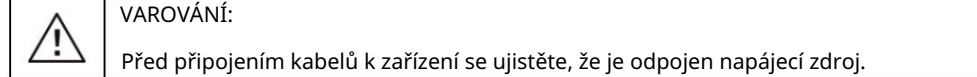

5. Poté vložte AC výstupní vodiče podle polarity vyznačené na svorkovnici a utáhněte šrouby

upnutí. Ujistěte se, že jste nejprve připojili ochranný vodič PE (

- Zem (žlutozelená)
- L Linka (hnědá nebo černá)
- N Neutrální (modrá)

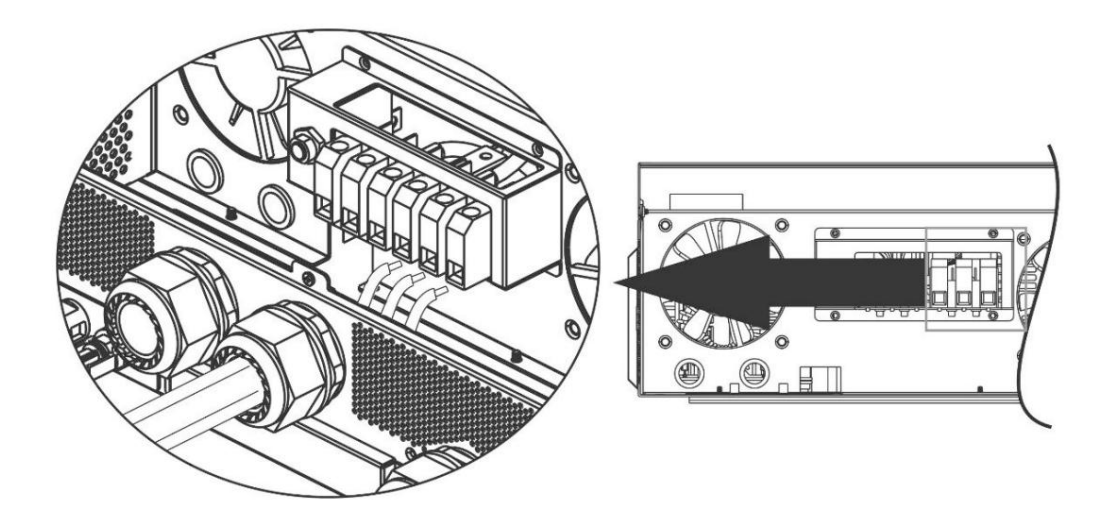

₿.

6. Ujistěte se, že jsou kabely pevně připojeny.

#### VAROVÁNÍ: Důležité Ujistěte

se, že jsou AC kabely připojeny správně. Pokud jsou vodiče L a N zapojeny opačně, může dojít ke zkratu, pokud měniče pracují paralelně.

VAROVÁNÍ: Spotřebiče, jako jsou klimatizace, vyžadují alespoň 2~3 minuty na restartování, aby měly dostatek času na vyvážení chladicího plynu uvnitř okruhů. Pokud dojde k výpadku proudu a poté se napájení během krátké doby vrátí, poškodí připojená zařízení. Abyste předešli tomuto typu poškození, před instalací zkontrolujte, zda je klimatizace vybavena funkcí časového zpoždění. V opačném případě střídač/nabíječ spustí poruchu přetížení a odpojí výstup, aby chránil zařízení. To může stále způsobit vnitřní poškození klimatizace.

Připojení FV VAROVÁNÍ:

Před připojením FV panelů nainstalujte odděleně DC jističe mezi střídač a FV panely.

POZNÁMKA 1: Musí být použit jistič 600VDC/30A. POZNÁMKA 2: Kategorie přepětí pro FV vstup je II. Pro připojení vašeho FV panelu postupujte podle následujících kroků:

VAROVÁNÍ: Protože střídač není izolován od sítě, jsou povoleny pouze tři typy FV panelů: monokrystalické, polykrystalické s panely třídy A a CIGS.

Aby nedošlo k poruše, nepřipojujte ke střídači žádné FV panely, které mohou mít svodový proud (uzemněné FV panely způsobí únik proudu ze střídače). Při použití panelů CIGS se ujistěte, že rámy FV panelů nejsou uzemněny.

VAROVÁNÍ: Je vyžadována FV rozvodná krabice s přepěťovou ochranou. V opačném případě, pokud do fotovoltaických modulů zasáhne blesk, dojde k poškození střídače.

Krok 1: Zkontrolujte vstupní napětí pole FV panelů. V tomto systému lze použít dvě řady FV panelů. Ujistěte se, že maximální proudové zatížení každého vstupního FV konektoru je 18A.

VAROVÁNÍ: Překročení maximálního vstupního napětí může zařízení zničit. Před připojením kabelů zkontrolujte systém.

Krok 2: Otevřete jistič a vypněte DC vypínač.

Krok 3: Připojte dodané FV konektory k FV panelům následovně.

#### Součásti a nástroje PV konektorů:

| Pouzdro zásuvkového konektoru |  |
|-------------------------------|--|
| Žena svorka                   |  |
| Pouzdro samčího konektoru     |  |
| Mužská svorka                 |  |
| Krimpovací a vidlicový klíč   |  |

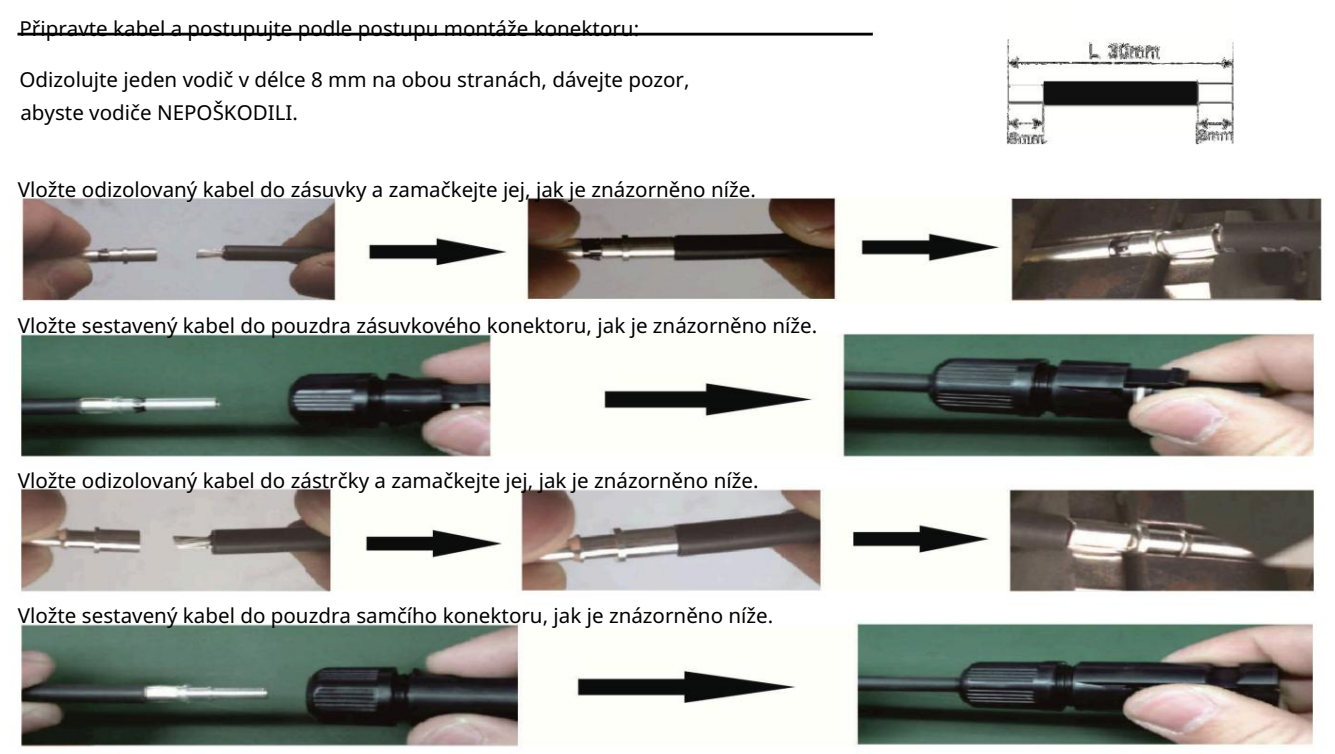

Poté pomocí otevřeného klíče našroubujte tlakovou krytku na zásuvku a zástrčku, jak je znázorněno níže.

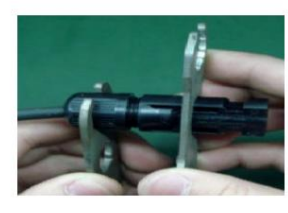

Krok 4: Zkontrolujte správnou polaritu kabelu spojujícího FV panely a vstupní FV konektory. Poté připojte plus (+) kabelu ke kladnému (+) konektoru vstupu FV. Připojte záporný (-) propojovacího kabelu k zápornému pólu (-) vstupního FV konektoru.

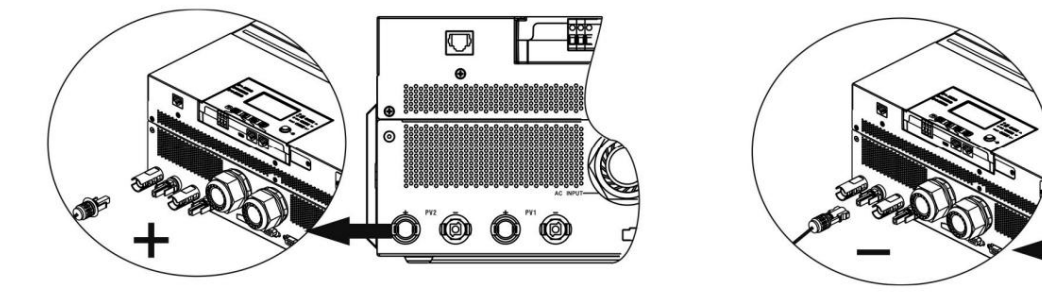

VAROVÁNÍ! Pro zajištění bezpečnosti a účinnosti je velmi důležité používat k připojení solárních panelů správné kabely. Abyste snížili riziko zranění, použijte kabel s vhodným průřezem, jak je doporučeno níže.

| Průřez kabelu (mm2 ) 4~6 | Ne. AWG |
|--------------------------|---------|
|                          | 10~12   |

VAROVÁNÍ: Nikdy se nedotýkejte přímo svorek měniče. To může způsobit smrtelný úraz elektrickým proudem.

#### Doporučená konfigurace panelu

Při výběru vhodných fotovoltaických panelů věnujte pozornost následujícím parametrům: 1. Napětí naprázdno FV panelů

- (Voc) nesmí překročit maximální napětí naprázdno.
  - invertera.

#### 2. Na<u>pětí naprázdno FV panelů (Voc) by mělo být vyšší než spouštěcí napětí. 7,5 kW (3,6 kW) 15 kW (7,2 kW)</u> MODEL INWERTERA

| Max. výkon systému FV panelů                 | 4000W 8000W        |              |
|----------------------------------------------|--------------------|--------------|
| Max. napětí otevřeného okruhu FV panelů MPPT | 500Vdc 500Vdc ′    | 20Vdc~450Vdc |
| Rozsah napětí systému FV panelů Startovací   | 90Vdc~450Vdc 80Vdc |              |
| napětí (Voc)                                 | 150Vdc             |              |
|                                              |                    |              |

#### Příklad konfigurace solárních panelů pro model 7,5kW (3,6kW): Specifikace panelu PŘIPOJENÍ SOLÁRNÍCH

| PANELŮ.<br>8 ks v sérii 12 <sub>ks</sub> | Min. v sérii: 6 ks, max. v sérii: (reference) 12 ks v sérii | Počet panelů | Celkový výkon<br>vstup |
|------------------------------------------|-------------------------------------------------------------|--------------|------------------------|
|                                          |                                                             | 6 ks.        | 1500W                  |
| - 250 Wp                                 |                                                             | 8 ks.        | 2000W                  |
|                                          |                                                             | 12 ks.       | 3000W                  |
| - Vmp: 30,1 V DC - Imp:                  |                                                             |              |                        |
| 8,3 A - Voc: 37,7                        |                                                             |              |                        |
| V DC - Isc: 8,4 A -                      | 8 kusů v sérii a 2 sady paralelně                           | 16 ks.       | 4000W                  |
| Články: 60                               |                                                             |              |                        |

#### Příklad konfigurace solárních panelů pro model 15kW (7,2kW): Specifikace solárních panelů.

| (odkaz)            | PŘIPOIENÍ PANELU 1 PŘIPO     |                                        | Celkový výkon             |       |
|--------------------|------------------------------|----------------------------------------|---------------------------|-------|
|                    |                              |                                        |                           |       |
|                    | Min. v sérii: 4 ks na vstup  |                                        |                           |       |
|                    | Max. v sérii: 12 ks na vstup | 4 ks v sérii                           |                           |       |
| 250 W/p            |                              | x                                      | 4 ks.                     | 1000W |
| - 250 wp           | х                            | 4 ks v sérii                           | 4 ks.                     | 1000W |
| - vmp: 30,7 v DC - | 12 ks v sérii                | x                                      | 12 ks.                    | 3000W |
| Imp: 8,3 A -       | х                            | 12 ks v sérii, 6 ks v                  | 12 ks.                    | 3000W |
| - Isc: 8.4A        | 6 ks v sérii, 6 ks v         | sérii                                  | 12 ks.                    | 3000W |
| - Buňky: 60        | sérii, 2 řady                | x                                      | 12 ks.                    | 3000W |
| 2011.191.00        | X                            | 6 ks v sérii, 2 řady                   | 12 ks.                    | 3000W |
|                    | 8 ks v sérii, 2 řady         | x                                      | 16 ks.                    | 4000W |
|                    | х                            | 8 ks v sérii, 2 řady 9 ks v sérii, 1 ř | <sup>2</sup> ada 10 ks, 1 | 4000W |
|                    |                              |                                        |                           | 4500W |
|                    | číslo                        | číslo                                  | 20 ks.                    | 5000W |
|                    | 12 kusů v sérii, 1           | 12 kusů v sérii, 1                     | 24 ks.                    | 6000W |
|                    | 6ks v řadě 2 řadv 7ks v řadě | rada CISIO                             |                           |       |
|                    |                              |                                        | <u></u>                   | 7000W |
|                    |                              |                                        |                           | 8000W |

# Konečná montáž

Po připojení všech vodičů znovu připojte tři vodiče a poté nasaďte spodní kryt utažením pěti šroubů, jak je znázorněno níže.

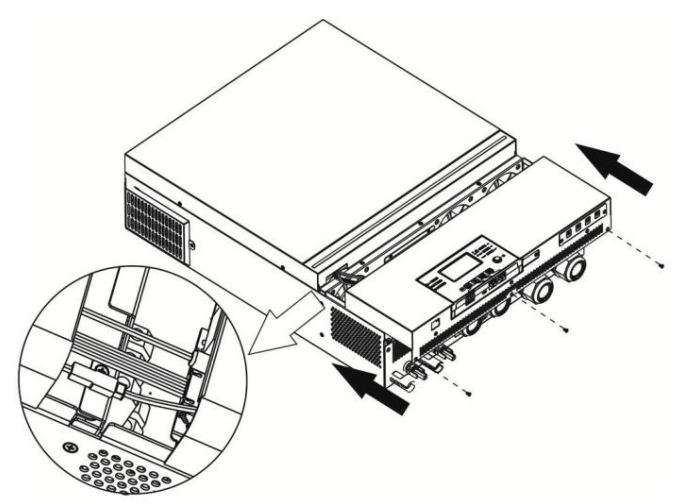

# Instalace panelu dálkového ovládání

Modul LCD lze vyjmout a umístit jinam pomocí volitelného komunikačního kabelu. Chcete-li namontovat vzdálený panel, postupujte takto.

Krok 1. Odšroubujte šroub na spodní straně modulu LCD a vytáhněte zařízení z pouzdra. Odpojte kabel od původního komunikačního portu. Ujistěte se, že montážní deska je zpět na střídači.

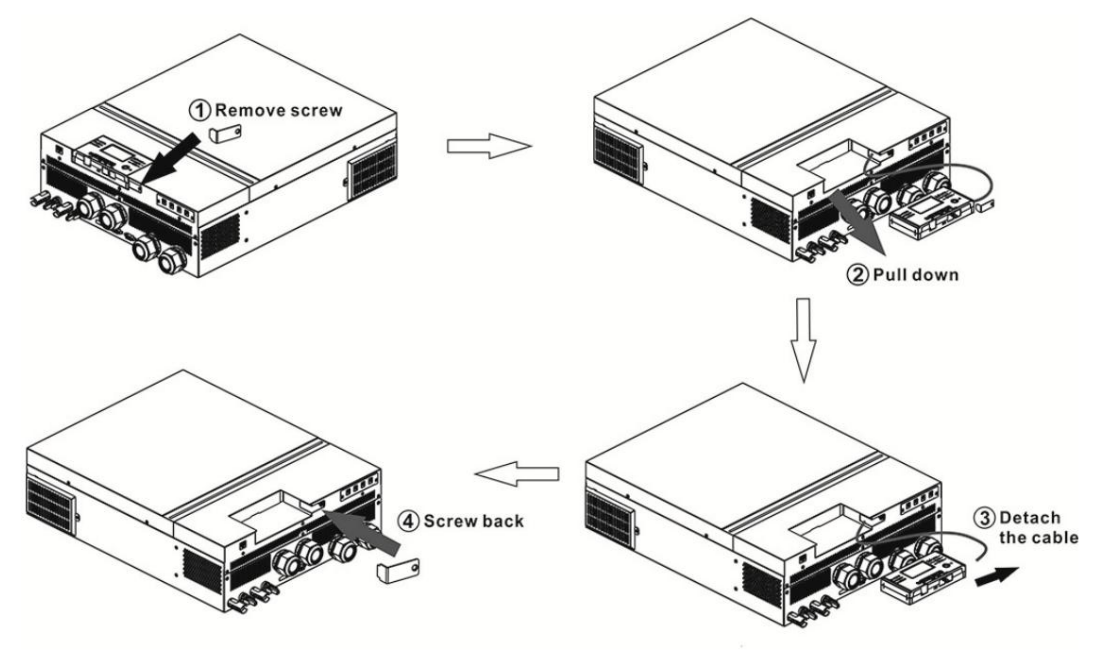

Krok 2. Připravte montážní otvory na označených místech, jak je znázorněno na obrázku níže. LCD modul lze bezpečně namontovat na zvolené místo.

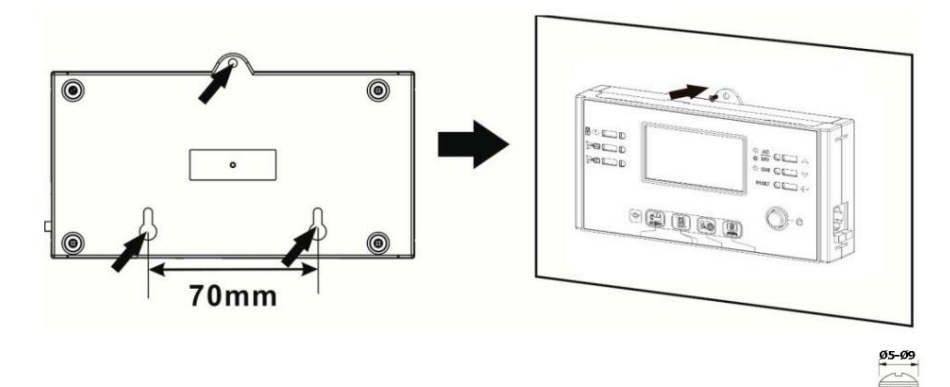

Poznámka: Pro montáž na stěnu použijte příslušné šrouby na pravé straně.

Krok 3. Po instalaci modulu LCD jej připojte k měniči pomocí volitelného komunikačního kabelu RJ45, jak je znázorněno níže.

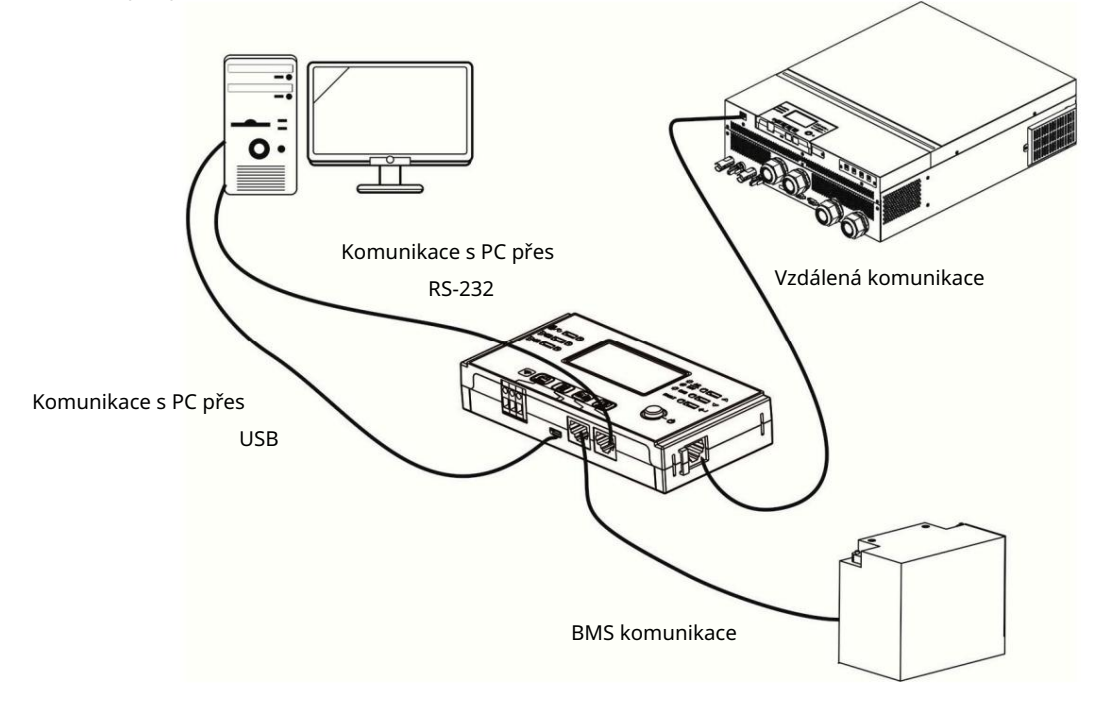

## DC výstupní konektory (volitelné)

DC výstupní konektory se používají k zajištění nouzového napájení všech typů zařízení napájených stejnosměrným proudem, jako jsou směrovače, modemy, set-top boxy, telefonní systémy VOIP, sledovací systémy, poplašné systémy, systémy kontroly přístupu a mnoho důležitých telekomunikačních zařízení. K dispozici jsou 4 kanály (proudový limit 3A pro každý kanál), které lze ručně zapnout/vypnout pomocí LCD panelu nebo vypínače umístěného vedle DC zásuvek.

Dodávaný rozměr DC zásuvky (samec) je 5,5x2,5 mm.

# Komunikační spojení

Sériové připojení Pro

připojení měniče k PC použijte dodaný sériový kabel. Nainstalujte program monitoru z přiloženého CD podle pokynů na obrazovce. Podrobnosti o použití softwaru naleznete v uživatelské příručce k softwaru na přiloženém disku CD

Připojení Wi-Fi Toto

zařízení je vybaveno modulem Wi-Fi. Umožňuje bezdrátovou komunikaci mezi střídačem mimo síť a monitorovací platformou. Uživatelé mohou přistupovat a ovládat monitorovaný měnič pomocí stažené aplikace. Aplikaci "WatchPower" najdete v Apple® Store a aplikaci "WatchPower Wi-Fi" najdete v Google® Play Store. Všechny dataloggery a parametry jsou uloženy v iCloudu.

Informace o rychlé instalaci a provozu jsou uvedeny v příloze III.

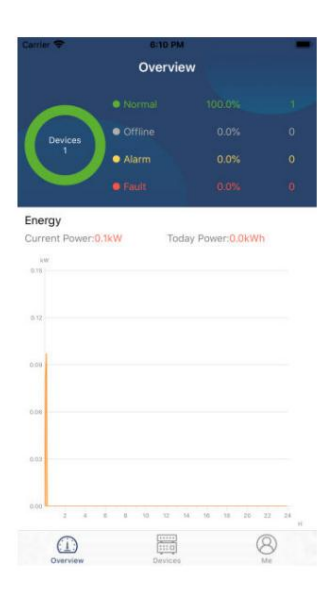

# Beznapěťový kontaktní signál

Na zadním panelu je jeden beznapěťový kontakt (3A/250VAC). Může být použit pro přenos signálu do externího zařízení, když napětí baterie dosáhne varovné úrovně.

| Pracovní stav        |                                        | Pracovni                                                  | Beznapěťový kontaktní                                                                         |             | port:  |  |
|----------------------|----------------------------------------|-----------------------------------------------------------|-----------------------------------------------------------------------------------------------|-------------|--------|--|
|                      |                                        |                                                           |                                                                                               | NC i C      | NE i C |  |
| Napájení<br>zakázáno | Zařízení je vypn                       | uto a žádný výstup                                        | Zavřeno Ote                                                                                   | vřeno       |        |  |
|                      | Výstup je<br>napájen z                 | Program 01<br>nastavit jako                               | Napětí baterie < Nízké DC<br>výstražné napětí Napětí                                          | Otevřít Zav | řeno   |  |
| Napájení             | baterie<br>nebo ze<br>sluneční energie | USB (nejprve<br>sít) nebo SUB<br>. (nejprve<br>FV panely) | baterie > Hodnota nastavená v<br>programu 13 nebo nabíjení<br>baterie dosáhne stavu údržby.   | Zavřeno Ote | vřeno  |  |
| povoleno             |                                        | Program 01<br>je nastaven                                 | Napětí baterie > Hodnota nastavená<br>v programu 12 Napětí                                    | Otevřít Zav | řeno   |  |
|                      |                                        | jako SBU<br>(priorita SBU)                                | baterie > Hodnota nastavená v<br>programu 13 nebo nabíjení<br>baterie dosáhne trvalého stavu. | Zavřeno Ote | vřeno  |  |

## BMS komunikace

Při připojování k lithium-iontovým bateriím se doporučuje použít speciální komunikační kabel. Podrobné informace naleznete v Anektovat <sup>II-</sup> Instalace BMS komunikace

### VYKOŘISŤOVÁNÍ

### Zapnutí zařízení

Jakmile je zařízení správně nainstalováno a baterie jsou správně připojeny, stisknutím tlačítka On/Off (umístěného na ovládacím panelu) zařízení zapněte.

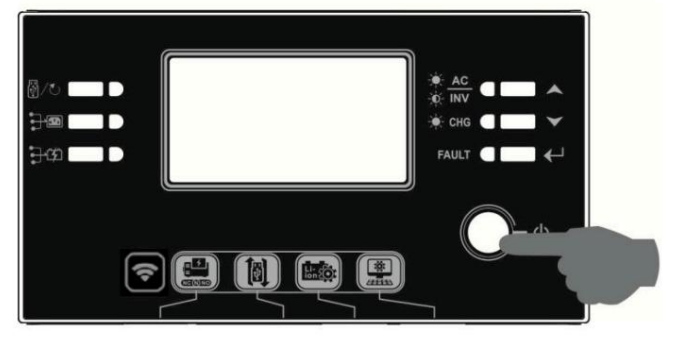

### Zapnutí střídače.

Po zapnutí střídače začne VÍTEJNÁ barevná show pomocí RGB LED pásku. Pomalu bude procházet celým spektrem devíti barev (zelená, modrá, tmavě modrá, fialová, růžová, červená, medová, žlutá, limetková) po dobu asi 10-15 sekund. Po spuštění bude svítit výchozí barvou.

RGB LED pásek může svítit různými barvami na základě nastavení energetické priority pro zobrazení provozního režimu, zdroje energie, kapacity baterie a úrovně zatížení. Parametry jako barva, efekty, jas, rychlost atd. lze konfigurovat pomocí LCD panelu. Podrobnosti naleznete v části Nastavení LCD.

## Ovládací panel a displej

Ovládací panel a LCD modul, znázorněné na obrázku níže, obsahují šest indikátorů, šest funkčních tlačítek, vypínač a LCD displej zobrazující provozní stav a informace o vstupním/výstupním výkonu.

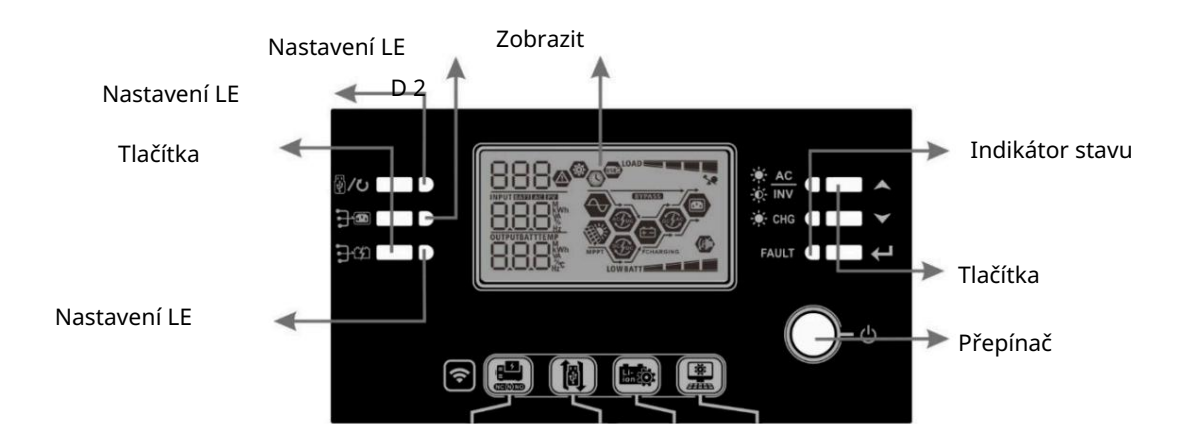

#### Ukazatele

| LED indikátor   |         | Barva Stá  | á/Bliká        | Novinky                              |  |
|-----------------|---------|------------|----------------|--------------------------------------|--|
| Nastavení LED 1 |         | Zelená Sví | tí trvale      | Výstup napájený ze sítě              |  |
| Nastavení L     | ED 2    | Zelená Sví | í trvale       | Výstup napájený FV                   |  |
| Nastavení L     | ED 3    | Zelená Trv | ale svítí      | Výstup napájený baterií              |  |
|                 |         | Zelený     | Trvale svítí   | Výstup je dostupný v síťovém režimu  |  |
|                 |         |            | Micah          | Výstup je napájen z baterie v režimu |  |
| Indikátor       |         |            |                | bateriového provozu                  |  |
| stát            | -☆- CHG | Zelený     | Neustále svítí | Baterie je plně nabitá               |  |
| stat            |         |            | Bliká          | Baterie se nabíjí                    |  |
|                 |         | Červený    | Svítí trvale   | Nouzový režim                        |  |
|                 | FAULI   |            | Micah          | Režim varování                       |  |

#### Funkční tlačítka

| Funkční tlačítko |                                                           | Popis                                              |  |  |
|------------------|-----------------------------------------------------------|----------------------------------------------------|--|--|
| 品 /1、            | ESC                                                       | Ukončete nastavení                                 |  |  |
| <b>W/O</b>       | Nastavení funkce USB                                      | Vyberte funkce USB OTG                             |  |  |
|                  | Nastavení pracovní doby pro prioritu<br>výstupního zdroje | Nastavte dobu chodu pro prioritu výstupního zdroje |  |  |
| <b>}</b> \$      | Nastavení doby provozu zdroje<br>nabíjení baterie         | Nastavte provozní dobu zdroje nabíjení baterie     |  |  |
|                  | -                                                         | Současným stisknutím těchto dvou tlačítek přepnete |  |  |
| <del>]</del> •   | <b>₽</b> ¢                                                | RGB LED pásek na prioritu a stav výstupního zdroje |  |  |
|                  |                                                           | vybíjení/nabíjení baterie                          |  |  |
| ▲                | Hora                                                      | Až do poslední volby                               |  |  |
| $\checkmark$     | Otvor                                                     | Až do další volby                                  |  |  |
| ←                | Vstupte                                                   | Pro potvrzení/zadání výběru v režimu nastavení     |  |  |

# Ikony na LCD displeji

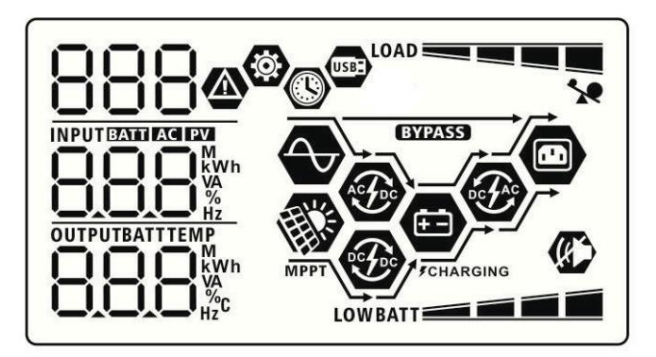

| Ikona                 |                   |                                                            |                                                 | Popis funkce                              |      |  |
|-----------------------|-------------------|------------------------------------------------------------|-------------------------------------------------|-------------------------------------------|------|--|
| Vstupní informace     | o zdroji          |                                                            |                                                 |                                           |      |  |
| AC                    |                   | Indikuje aktivitu                                          | Indikuje aktivitu vstupu AC.                    |                                           |      |  |
| PV Označuje a         |                   | Označuje aktivit                                           | vitu PV vstupu.                                 |                                           |      |  |
|                       |                   |                                                            | napětí, vstupní                                 | frekvenci, napětí FV systému, nabíjecí pr | oud, |  |
|                       |                   | výkon nabíječky                                            | , napětí bater                                  | ie.                                       |      |  |
| Konfigurační progr    | am a informace    | o poruchách                                                |                                                 |                                           |      |  |
| <b>(</b>              |                   |                                                            |                                                 |                                           |      |  |
| 000                   |                   | Označuje nastav                                            | ovací program                                   | ıy.                                       |      |  |
|                       |                   |                                                            |                                                 |                                           |      |  |
|                       |                   | Označuje varov                                             | né a poruchov                                   | é kódy.                                   |      |  |
| 888@                  |                   | Varování:                                                  | <b>DD</b> bliká                                 | s výstražným kódem.                       |      |  |
|                       |                   | Chyba:                                                     | osvětlení                                       | s chybovým kódem.                         |      |  |
| Informace o výstup    | ním zdroji Udáv   | /á                                                         |                                                 |                                           |      |  |
|                       |                   | výstupní napětí,                                           | výstupní frekv                                  | enci, procento zátěže, zátěž VA, zátěž    |      |  |
|                       |                   | ve wattech a vy                                            | bíjecí proud.                                   |                                           |      |  |
| Informace o baterii   |                   |                                                            |                                                 |                                           |      |  |
|                       |                   | Udává úroveň b                                             | aterie v rozsal                                 | hu 0-24 %, 25-49 %, 50-74 %               |      |  |
| BATT                  |                   | a 75-100 % v režimu baterie a stav nabíjení v režimu sítě. |                                                 |                                           |      |  |
| oddrodestawe - 10     |                   |                                                            |                                                 |                                           |      |  |
| Když se baterie nab   | ojí, zobrazuje se | stav nabíjení bate                                         | rie.                                            |                                           |      |  |
| Postavení             | Napětí baterie    | 9                                                          | Na LCD displ                                    | D displeji                                |      |  |
|                       | <2V/článek        |                                                            | budou střída                                    | vě blikat 4 čárky.                        |      |  |
| Režim                 | 2 ~ 2,083 V/člá   | inek                                                       | Spodní pruh bude svítit a další tři pruhy budou |                                           |      |  |
| konstantního proudu / | 2 0 0 2 2 1 6 7   |                                                            | Spodní dva pruhy budou svítit a další dva budou |                                           |      |  |
| režim                 | 2,005 ~ 2,107     | Vicialiek                                                  | střídavě blikat.                                |                                           |      |  |
| konstantního napětí   | >2,167V/článe     | k                                                          | Spodní tři pruhy se rozsvítí a horní pruh bude  |                                           |      |  |
| Truchú rožim          | 7                 |                                                            | blikat.                                         |                                           |      |  |
| Baterie jsou plně r   | nabité.           |                                                            | 4 pruhy bud                                     | ou svítit.                                |      |  |
| V režimu baterie je   | zobrazena kapa    | acita baterie.                                             |                                                 |                                           |      |  |
| Procento zatížení     |                   | Napětí baterie                                             |                                                 | LCD displej                               |      |  |
|                       |                   | < 1,85 V/článek                                            |                                                 |                                           |      |  |
|                       |                   | 1,85V/článek                                               | ~                                               |                                           |      |  |
|                       |                   | 1,933 V/článek                                             |                                                 | BATT                                      |      |  |
| Zatiženi > 50 %       |                   | 1,933 V/článek                                             | ~                                               |                                           |      |  |
|                       |                   |                                                            |                                                 | BATT                                      |      |  |
|                       |                   | >2,017V/článek                                             |                                                 | BATT                                      |      |  |
| zatížaní z EQ %       |                   | < 1,892 V/článek                                           |                                                 | LOWBATT                                   |      |  |
|                       |                   | 1,892 V/článek ~                                           |                                                 | DATT                                      |      |  |
|                       |                   | 1,975 V/článek                                             |                                                 | DAT 1                                     |      |  |
| 2auzenii < 50 %       | zatiżeni < 50 %   |                                                            | ~                                               | RATT                                      |      |  |
|                       |                   | 2,058 V/článek                                             |                                                 | DATT                                      |      |  |
|                       |                   | >2,058V/článek                                             |                                                 | BATT                                      |      |  |

| Načíst informace                                                                                                    |                                                                              |           |  |
|----------------------------------------------------------------------------------------------------|------------------------------------------------------------------------------|-----------|--|
| *                                                                                                    | Indikátor přetížení.                                                         |           |  |
|                                                                                                    | Udává úroveň zatížení v intervalech:<br>0-24 %, 25-49 %, 50-74 % a 75-100 %. |           |  |
|                                                                                                    | 0%~ 24%                                                                      | 25%~ 49%  |  |
| _                                                                                                    | LOAD                                                                         |           |  |
|                                                                                                    | 50%~ 74%                                                                     | 75%~ 100% |  |
| -                                                                                                    |                                                                              |           |  |
| Informace o provozním režimu.                                                                                                    |                                                                              |           |  |
|                                                                                                    | Označuje, že je zařízení připojeno k elektrické síti.                        |           |  |
| MPPT                                                                                                    | Označuje, že zařízení je připojeno k systému FV panelů.                      |           |  |
| BYPASS                                                                                                    | Označuje, že zátěž je napájena elektřinou.                                   |           |  |
| A Contraction of the second second se | Indikuje, že obvod nabíječky je v pořádku.                                   |           |  |
|                                                                                                    | Indikuje, že obvod solární nabíječky je v pořádku.                           |           |  |
| De CAC                                                                                                    | Označuje, že obvod střídače DC/AC je funkční.                                |           |  |
|                                                                                                    | Označuje, že alarm zařízení je vypnutý.                                      |           |  |
| USBE                                                                                                    | Označuje, že je připojena jednotka USB.                                      |           |  |
|                                                                                                    | Označuje nastavení časovače nebo zobrazení času.                             |           |  |

### nastavení LCD

Obecná nastavení Po

stisknutí a podržení tlačítka " po dobu 3 sekund přejde zařízení do režimu nastavení.

Stisknutím tlačítka Anebo "Wyberte nastavovací programy. Stiskněte tlačítko " " pro botvrzení výběru nebo

tlačítko" (\* pro ukončení.

#### Nastavení programů:

| Naprogramovat | Popis                                                                                                    | Možnost výběru                                                                                    |                                                                                                    |
|---------------|----------------------------------------------------------------------------------------------------|---------------------------------------------------------------------------------------------------|----------------------------------------------------------------------------------------------------|
| 00            | Ukončete režim nastavení                                                                                                    | Ukončete program                                                                                  |                                                                                                    |
|               |                                                                                                    | Nejdříve síť (výchozí) Nejdříve přij                                                              | ímače<br>bude napájen ze sítě.<br>Solární a bateriové<br>napájení bude dodávat<br>energii do zátěží pouze v případě, že<br>napájení ze sítě není k dispozici.                              |
| 01            | Přednost zdroje<br>výstupy:<br>Konfigurace priority<br>zdroje napájení                                                                                                    | Napájení z baterie<br>a FV panely budou<br>napájeny pouze v<br>případě výpadku proudu<br>ze sítě. | V první řadě budou přijímače napájeny<br>z FV panelů.<br>Pokud solární energie nestačí k napájení<br>všech připojených přijímačů, budou<br>napájeny přijímače<br>současně energií ze sítě. |
|               |                                                                                                    | Prioritní SBU                                                                                     | V první řadě budou přijímače napájeny<br>z FV panelů.<br>Pokud solární energie nestačí k<br>napájení všech připojených zátěží,<br>budou zátěže napájeny<br>současně z baterie.             |
|               |                                                                                                    | SBU                                                                                               | Síť napájí zátěže pouze tehdy, když<br>napětí baterie klesne na úroveň<br>varovného nízkého napětí nebo<br>na bod nastavení v programu 12.                                                 |
| 02            | Maximální nabíjecí<br>proud: Konfigurace celkového<br>nabíjecího proudu pro<br>solární a síťové nabíječky.<br>(Max. nabíjecí proud = síťový<br>nabíjecí proud + solární<br>nabíjecí proud) | 60A (výchozí)<br>02 🐵                                                                             | Rozsah nastavení je od 10A do 80A pro<br>modely 7,5kW (3,6kW) a 15kW<br>(7,2kW). Krok každého kliknutí je 10A.                                                                             |

|    |                   | Zařízení (výchozí)            | Pokud je vybrána tato                  |
|----|-------------------|-------------------------------|----------------------------------------|
|    |                   |                               | možnost, povolený rozsah               |
|    |                   | 00                            | vstupního střídavého napětí bude       |
|    |                   |                               | 90-280VAC pro modely 7,5kW             |
|    |                   | 001                           | (3,6kW) a 15kW (7,2kW).                |
| 03 | Rozsah vstupního  | HPL                           |                                        |
|    | střídavého napětí | UPS                           | Pokud je vybrána tato                  |
|    |                   | <u>n</u> 🐵                    | možnost, povolený rozsah               |
|    |                   | ~~                            | vstupního střídavého napětí bude       |
|    |                   |                               | 170-280 VAC pro modely 7,5 kW (3,6     |
|    |                   | 1105                          | kW) a 15 kW (7,2 kW).                  |
|    |                   |                               |                                        |
|    |                   | AGM (výchozí)                 | Zatopeno                               |
|    |                   | U'S ®                         | 85 <sup>©</sup>                        |
|    |                   |                               |                                        |
|    |                   |                               | <i>–</i>                               |
|    |                   | Hun                           | Դեժ                                    |
|    |                   | Uživatelsky definované        | Je-li zvoleno "User-                   |
|    |                   |                               | Defined", lze v programech             |
|    |                   | 05 🚳                          | 26, 27 a 29 nastavit nabíjecí napětí   |
|    |                   | UJ                            | baterie a DC vypínací napětí.          |
|    |                   |                               |                                        |
|    |                   | USE                           |                                        |
|    |                   | Baterie Pylontech             | Pokud zvolíte tuto možnost.            |
|    |                   | nc @                          | automaticky se nastaví programy 02,    |
|    |                   | 00 -                          | 26, 27 a 29. Není třeba provádět další |
| 04 | Typ baterie       |                               | nastavení.                             |
|    |                   | 0.0                           |                                        |
|    |                   | 731                           |                                        |
|    |                   | Baterie WECO (pouze pro model | Pokud zvolíte tuto možnost,            |
|    |                   | 48V)                          | programy 02, 12, 26, 27 a 29 se        |
|    |                   | <u>n</u> s 👁                  | automaticky nakonfigurují              |
|    |                   | ~~                            | podle doporučení výrobce               |
|    |                   |                               | baterie. Není třeba                    |
|    |                   | 180                           | provádět další nastavení.              |
|    |                   | Baterie Soltaro (pouze pro    | Pokud zvolíte tuto možnost             |
|    |                   | model 48V)                    | automaticky se nastaví programy 02.    |
|    |                   |                               | 26, 27 a 29. Není třeba provádět další |
|    |                   | UD "                          | nastavení.                             |
|    |                   |                               |                                        |
|    |                   | COL                           |                                        |
|    |                   | JUL                           |                                        |

|    |                                                      | Baterie kompatibilní s<br>protokolem "Lib".                                    | Vyberte "LIb", pokud používáte<br>lithiovou baterii<br>kompatibilní s protokolem<br>Lib. Pokud zvolíte tuto možnost,<br>automaticky se nastaví                                                                                      |
|----|------------------------------------------------------|--------------------------------------------------------------------------------|----------------------------------------------------------------------------------------------------|
| 05 | Typ baterie                                          | LI 6<br>Lithiová baterie jiného výrobc<br>OS @<br>LI C                         | třeba provádět další nastavení.<br>e Pokud zvolíte tuto možnost,<br>automaticky se nastaví programy<br>02, 26, 27 a 29. Není třeba provádět<br>další nastavení. Informace o<br>postupu instalace vám<br>poskytne dodavatel baterie. |
| 06 | Automatický restart při<br>přetížení                 | Restart zakázán<br>(výchozí)<br>06 @<br>LFd                                    | Restart povolen                                                                                                    |
| 07 | Automatický restart v<br>případě nadměrné<br>teploty | Restart zakázán<br>(výchozí)                                                   | Restart povolen                                                                                                    |
| 09 | Výstupní frekvence                                   | 50 Hz (výchozí pro modely<br>7,5 kW (3,6 kW) a 15 kW<br>(7,2 kW))<br><b>09</b> | 60 Hz<br>09 ♥<br>60 <sub>™</sub>                                                                                                    |
| 10 | Výstupní napětí                                      | Možnosti dostupné pro modely 3<br>220V<br>III (*)<br>240V<br>240V<br>III (*)   | 3,6 kW/7,2 kW<br>230 V (výchozí)<br>0<br>230<br>v                                                                                                    |

| 11 | Maximální použitelný nabíjecí<br>proud<br>Poznámka: Pokud je hodnota<br>nastavená v programu 02 nižší<br>než v programu 11,<br>bude střídač dodávat nabíjecí<br>proud z programu 02 do<br>nabíječky. | 30A (výchozí)<br>II &<br>DEI<br>30 A | Rozsah nastavení je 2A, poté od 10A do<br>80A pro modely 7,5kW (3,6kW) a 15kW<br>(7,2kW). Krok každého kliknutí je 10A. |
|----|----------------------------------------------------------------------------------------------------|--------------------------------------|----------------------------------------------------------------------------------------------------|
|    |                                                                                                    | Dostupné možnosti pro model 24 V:    | 23,0                                                                                                    |
|    |                                                                                                    | V (výchozí)                          | Rozsah nastavení je od 22V do 25,5V. Krok<br>každého kliknutí je 0,5V.                                                  |
| 12 | Nastavení napěťového bodu zpět<br>na zdroj energie při volbě<br>"SBU" (priorita SBU) v<br>programu 01.                                                                                               | Dostupné možnosti pro model 48V: 4   | 16V                                                                                                    |
|    |                                                                                                    |                                      | Rozsah nastavení je od 44V do 51V. Krok<br>každého kliknutí je 1V.                                                      |
|    |                                                                                                    | 46,                                  |                                                                                                    |
|    |                                                                                                    | Dostupné možnosti pro model 24V:     |                                                                                                    |
| 13 | Nastavení bodu napětí zpět do<br>režimu baterie při volbě "SBU"<br>(priorita SBLI) v programu                                                                                                    | Baterie je plně nabitá               | 27V (výchozí)                                                                                                    |
|    | 01.                                                                                                    |                                      | 5_ <u>™</u> 0,                                                                                                    |
|    |                                                                                                    | Rozsah nastavení je od 24V do 31V. K | rok každého kliknutí je 0,5V.                                                                                           |

|    |                                                                                                    | Dostupné možnosti pro model 48V:                                                                                                    |                                                                                                    |
|----|----------------------------------------------------------------------------------------------------|----------------------------------------------------------------------------------------------------|----------------------------------------------------------------------------------------------------|
| 13 | Nastavení napětí zpět<br>do režimu baterie po zvolení<br>"SBU" (Priorita SBU)<br>v programu<br>01. | Baterie je plně nabitá                                                                                                    | 54V (výchozí)<br>13 🐼<br>54V<br>54V<br>V. Krok každého kliknutí je 1V.                                                                                                    |
| 16 | Priorita zdroje nabíječky:<br>Konfigurace priority<br>zdroje nabíjení                              | Pokud střídač/nabíječ pracuje v re<br>nabíjení lze naprogramovat násle<br>se nejprve nabije solární energií.<br>IS Solární a síťové napájení<br>(výchozí)<br>IS SO<br>SOLÍ<br>Pouze solární energie<br>IS SO<br>DSO<br>Pokud tento střídač/nabíječ pracuje<br>pouze solární energií. Pokud je solár<br>nabije baterii. | ežimu Line, Standby nebo Fault, zdroj<br>dovně: Nejdříve solární baterie Baterie<br>Baterie se bude nabíjet ze sítě<br>pouze tehdy, když není k dispozici<br>solární energie.<br>Baterie se bude nabíjet současně<br>solární energií a elektrickou sítí.<br>Solární energií a elektrickou sítí.<br>Solární energie bude jediným zdrojem<br>energie bez ohledu na to, zda je<br>energie ze sítě dostupná či<br>nikoli. |
| 18 | Ovládání alarmu                                                                                    | Budík zapnut<br>(výchozí)<br>IB 🚳                                                                                                    | Alarm deaktivován                                                                                                    |

| 19 | Automatický návrat na<br>výchozí obrazovku                                                                                                    | Návrat na výchozí<br>obrazovku (výchozí)<br>IS ©<br>ESP | Když je vybrána tato možnost, bez<br>ohledu na to, jak uživatel přepne<br>obrazovku displeje,<br>zařízení se automaticky<br>vrátí na výchozí obrazovku<br>displeje (vstupní napětí/výstupní<br>napětí), pokud po dobu 1<br>minuty nestisknete žádné<br>tlačítko. |
|----|----------------------------------------------------------------------------------------------------|---------------------------------------------------------|----------------------------------------------------------------------------------------------------|
|    |                                                                                                    | Zůstaň u toho posledního<br>obrazovka<br>IS<br>S        | Pokud vyberete tuto možnost,<br>zobrazí se poslední vybraná<br>obrazovka.                                                                                                    |
| 20 | Ovládání podsvícení                                                                                                    | Podsvícení zapnuto<br>(výchozí)<br>20 Ø                 | Podsvícení vypnuto                                                                                                    |
| 22 | Akustický signál v<br>případě výpadku<br>prioritního zdroje napájení                                                                                 | Budík zapnut<br>(výchozí)<br>22 ©                       | Alarm deaktivován                                                                                                    |
| 23 | Přetížení (bypass): Když<br>je tato<br>funkce povolena,<br>zařízení se přepne do<br>síťového režimu, pokud<br>dojde k přetížení v<br>režimu baterie. | Přemostění deaktivováno<br>(výchozí)<br>23 🚳            | Zapni<br>23 👁<br>698                                                                                                    |

|    |                                                      | Nahrávání                     | Nahrávání zakázáno                         |
|----|------------------------------------------------------|-------------------------------|--------------------------------------------|
|    |                                                      | povoleno (výchozí)            |                                            |
|    |                                                      |                               | CD -                                       |
| 25 | Zaznamenejte si kód chyby                            | CD "                          |                                            |
|    |                                                      |                               |                                            |
|    |                                                      | cco                           | 605                                        |
|    |                                                      | FE11                          |                                            |
|    |                                                      | Výchozí model 24V:            | Výchozí model 48V: 56,4V                   |
|    |                                                      | 28,2 V                        | 26 🕲                                       |
|    |                                                      | 26 🐵                          |                                            |
|    |                                                      | ГU                            | Ľ                                          |
| 26 | Plné nabíjecí napětí                                 | BATT                          |                                            |
|    | (řídící napětí)                                      | 282                           |                                            |
|    |                                                      | Pokud je v programu 5 zvolena | l<br>a vlastní definice, lze tento program |
|    |                                                      | nakonfigurovat. Rozsah nastav | vení je od 25,0V do 31,0V pro 24V          |
|    |                                                      | model a od 48,0V do 62,0V pro | 48V model. Krok každého kliknutí je        |
|    |                                                      | 0,1V.                         | (                                          |
|    |                                                      | vycnozi model 24v: 27,0v vych | ozi model 48V: 54,0V                       |
|    |                                                      |                               | 27 🐵                                       |
|    |                                                      | C! U                          | CΙU                                        |
| 27 | Nastavení přídržného                                 |                               |                                            |
|    | napětí                                               | C' iu'                        | SHU'                                       |
|    |                                                      | Pokud je v programu 5 zvolena | a vlastní definice, lze tento program      |
|    |                                                      | nakonfigurovat. Rozsah nastav | vení je od 25,0V do 31,0V pro 24V          |
|    |                                                      | 0 1V                          | 48V model. Krok kazdeno kliknuti je        |
|    |                                                      | jednofázový: Tento měnič      | Paralelní: Tento měnič je                  |
|    |                                                      | se používá v systému používan | ém v paralelním systému. jednofázový.      |
|    |                                                      |                               | 28 🚳                                       |
|    |                                                      | C8 🖤                          |                                            |
|    | Režim výstupu AC                                     |                               |                                            |
|    | (pouze pro model                                     |                               | Mil                                        |
| 28 | *Toto nastavení je možné                             |                               |                                            |
|    | pouze tehdy, když je měnič<br>v pohotovostním režimu | ve specifické fázi.           | em systemu, nastavte jej na provož         |
|    | (vypnuto).                                           | Fáze L1:                      | Faza L2:                                   |
|    |                                                      | 28 🐵                          | 28 🐵                                       |
|    |                                                      |                               |                                            |
|    |                                                      |                               |                                            |
|    |                                                      | 38 1                          | 325                                        |

|    |                                                                                                    | Faza L3:<br><b>38</b><br><b>9</b><br>Pokud je střídač v systému s dělen<br>fázi.<br>L1 pro separovanou fázi:<br><b>28</b><br><b>2</b><br><b>2</b><br><b>1</b>                                                                                | iou fází, nastavte jej na provoz na určité<br>L2 pro rozdělenou fázi:<br>(fázový posun 120°)<br>28<br>120<br>292                                              |
|----|----------------------------------------------------------------------------------------------------|----------------------------------------------------------------------------------------------------|----------------------------------------------------------------------------------------------------|
| 29 | Nízké DC vypínací napětí: Pokud<br>je jediným<br>dostupným zdrojem<br>energie baterie,<br>střídač se vypne.<br>Pokud je k dispozici<br>napájení z FV systému a<br>baterie, bude střídač nabíjet<br>baterii bez AC<br>výstupu. | L2 pro rozdělenou fázi:<br>(fázový posun 180°)<br>28<br>180<br>292<br>Výchozí model 24V:<br>22,0V<br>29<br>20<br>4<br>20<br>4<br>20<br>4<br>20<br>4<br>20<br>5<br>20<br>20<br>20<br>20<br>20<br>20<br>20<br>20<br>20<br>20<br>20<br>20<br>20 | Výchozí model 48V: 44,0V<br>28<br>COU<br>UU<br>Výchozí model 48V: 44,0V<br>29<br>COU<br>Výchozí model 48V: 44,0V<br>COU<br>Static definice, lze tento program |
|    | Pokud je k dispozici<br>energie z FV systému,<br>baterie a sítě, střídač<br>přejde do lineárního<br>režimu a poskytne<br>výstupní výkon<br>zátěži.                                                                            | nakonfigurovat. Rozsah nastavení<br>42,0V do 48,0V pro 48V model. Kro<br>stejnosměrné vypínací napětí bud<br>ohledu na to, jaké procento zátěže                                                                                              | je od 21,0V do 24,0V pro 24V model a od<br>ok každého kliknutí je 0,1V. Nízké<br>e nastaveno na konstantní hodnotu bez<br>e je připojeno.                     |
| 30 | Funkce vyrovnání<br>baterie<br>(POZNÁMKA: nevyrovnává<br>baterie zapojené do série)                                                                                                    | Funkce vyrovnání<br>baterie<br><b>30 @</b><br><b>EEN</b><br>Pokud je v programu 05 zvoleno "<br>Ize tento program nakonfigurovat                                                                                                    | Vyrovnání baterie<br>zakázáno (výchozí)<br>30<br>8<br>20<br>2<br>2<br>zatopeno" nebo "Definováno uživatelem",                                                 |

| 31 | Vyrovnávací napětí<br>baterie                                                                                  | Výchozí model 24V:<br><sup>29,2</sup> V<br><b>3 1 3</b><br><b>4</b><br><b>4</b><br><b>5</b><br><b>4</b><br><b>5</b><br><b>4</b><br><b>7</b><br><b>7</b><br><b>7</b><br><b>7</b><br><b>7</b><br><b>7</b><br><b>7</b><br><b>7</b>                                                                                                    | Výchozí model 48V: 58,4V<br><b>3</b><br><b>6</b><br><b>5</b><br><b>8</b><br><b>1</b><br><b>1</b><br><b>1</b><br><b>1</b><br><b>1</b><br><b>1</b><br><b>1</b><br><b>1</b> |
|----|----------------------------------------------------------------------------------------------------|----------------------------------------------------------------------------------------------------|----------------------------------------------------------------------------------------------------|
|    |                                                                                                    | 62,0V pro 48V model. Každé klikni                                                                                                    | utí je přírůstek 0,1 V. 60 minut                                                                                                    |
| 33 | Doba vyrovnání<br>baterie                                                                                      |                                                                                                    | Rozsah nastavení je od 5 min do 900<br>min. Každé kliknutí se zvyšuje o 5<br>minut.                                                                                      |
|    |                                                                                                    | 68                                                                                                    |                                                                                                    |
| 34 | Časový limit pro vyrovnání baterie                                                                             | 120 min (výchozí)                                                                                                    | Rozsah nastavení je od 5 min do 900<br>min. Každé kliknutí se zvyšuje o 5<br>minut.                                                                                      |
|    |                                                                                                    | 150                                                                                                    |                                                                                                    |
| 35 | Doba vyrovnání                                                                                                 | 30 dní (výchozí)                                                                                                    | Rozsah nastavení je od 0 do 90 dnů.<br>Každé kliknutí se zvyšuje o 1 den.                                                                                                |
|    |                                                                                                    | 308                                                                                                    |                                                                                                    |
|    |                                                                                                    | Povoleno<br>B<br>B<br>C<br>O<br>C<br>O<br>C<br>C<br>O<br>C<br>C<br>O<br>C<br>C<br>O<br>C<br>C<br>O<br>C<br>C<br>C<br>O<br>C<br>C<br>C<br>C<br>C<br>C<br>C<br>C<br>C<br>C<br>C<br>C<br>C | Zakázáno (výchozí)                                                                                                    |
|    |                                                                                                    | 860                                                                                                    | 872                                                                                                    |
| 36 | Okamžité<br>zarovnání                                                                                          | Pokud je v programu 30 povolena funkce zarovnání, lze tento program<br>nakonfigurovat. Pokud je v tomto programu zvoleno "Povolit", okamžitě<br>se aktivuje funkce vyrovnání baterie a na domovské stránce LCD<br>se objeví "". Pokud je vybráno "Zakázat", tato funkce bude zrušena,                                                                                                    |                                                                                                    |
|    |                                                                                                    | dokud nenastane další aktivovaný                                                                                                    | í čas vyrovnání, podle                                                                                                    |
|    |                                                                                                    | nastavení programu 35. V tuto ch<br>na hlavní stránce I CD obrazovky                                                                                                    | " <b>E</b> ¶"<br>víli zobrazeno nebude                                                                                                    |
| 37 | Resetujte všechna zaznamenaná<br>data týkající se energie<br>generované panely<br>FV a výstupní energie zátěže | Neresetováno (výchozí) Resetovat                                                                                                    | 37 ©                                                                                                    |
|    |                                                                                                    |                                                                                                    |                                                                                                    |

|    |                                                                                 | Zakázat (výchozí)  | Pokud je vybrána tato možnost,<br>ochrana proti vybití baterie je deaktivována                                                                                                   |
|----|---------------------------------------------------------------------------------|--------------------|----------------------------------------------------------------------------------------------------|
|    |                                                                                 | ძძე                |                                                                                                    |
| 41 | Maximální vybíjecí<br>proud (pouze<br>pro model 15kW                            | 30A<br>            | Rozsah nastavení je od 30 A do 150 A. Každé<br>kliknutí je přírůstek 10 A.<br>Pokud je vybíjecí proud vyšší než<br>nastavená hodnota, baterie se<br>přestane vybíjet. Během této |
|    | (7,2kW))                                                                        | 30                 | doby, pokud je k dispozici napájení,<br>bude střídač pracovat v režimu bypassu.                                                                                                  |
|    |                                                                                 | 150A               | Pokud není přístup k napájení, měnič<br>se po 5 minutách provozu v režimu<br>baterie vypne.                                                                                      |
|    |                                                                                 | 150                |                                                                                                    |
| 51 | Řízení<br>zapnutí/vypnutí RGB LED<br>pásku *Toto<br>nastavení musí být povoleno | Povoleno (výchozí) | Zakázáno                                                                                                    |
|    | LED osvětlení.                                                                  | LEN                | LdS                                                                                                    |
|    |                                                                                 | Málo               | Normální (výchozí)                                                                                                    |
| 52 |                                                                                 | LO                 | NDH-                                                                                                    |
|    |                                                                                 | Vysoký             |                                                                                                    |
|    |                                                                                 | 81                 |                                                                                                    |
| 53 | Rychlost svícení RGB LED<br>pásku                                               | Málo               | Normální (výchozí)                                                                                                    |
|    |                                                                                 | LO                 | NO-                                                                                                    |

|    |                                                               | НI                                       |                           |
|----|---------------------------------------------------------------|------------------------------------------|---------------------------|
|    |                                                               | Posouvání                                | Zvýšení                   |
|    |                                                               | SCH                                      | 646                       |
| 54 | Efekty LED RGB                                                | Konstantní podsvícení                    |                           |
|    |                                                               | SOL                                      |                           |
|    | Barevná kombinace RGB<br>LED indikující zdroj a stav napájení | C01: (výchozí)<br>Fialová-Bílá<br>-Modrý | C02:<br>Bílá-žlutá-zelená |
| 55 | nabíjení/vybíjení baterie:<br>Mřížka-PV-Baterie               | Růžovo-medový                            | 55 @                      |
|    | Stav nabití /<br><sup>splnit</sup><br>baterie.                | CO I                                     | 503                       |
| 92 | Řízení<br>on/off pro 12V DC výstup                            | Povoleno (výchozí)                       | Zakázáno<br>92 👁          |
|    |                                                               | 33ь                                      | dCd                       |
|    |                                                               | Neresetováno (výchozí) Rese              | tovat                     |
| 93 | Smažte celý protokol dat                                      | 93 👁                                     | 93 <b>@</b>               |
|    |                                                               | ΠFF                                      | FSE                       |

|     | Data Log Log Interval<br>*Maximální počet<br>datových záznamů je<br>1440. Pokud překročí 1440,<br>přepíše se první záznam. | 3 minuty                                                                      | 5 minut       |
|-----|----------------------------------------------------------------------------------------------------|-------------------------------------------------------------------------------|---------------|
| 94  |                                                                                                    | 3                                                                             | S<br>20 minut |
|     |                                                                                                    | 94 <b>@</b>                                                                   | 94 👁          |
|     |                                                                                                    | 10                                                                            | 20            |
|     |                                                                                                    | 30 minut                                                                      | 60 minut      |
|     |                                                                                                    | 30                                                                            | 60            |
| 0.5 |                                                                                                    | Rozsah nastavení pro minuty je 0 až 59.                                       |               |
| 95  | Nastavení času - Minuty                                                                                                    |                                                                               |               |
| 96  | Nastavení času - Čas                                                                                                    | Rozsah nastavení času je od 0 do 23.<br><b>95</b> S<br><b>HOU</b><br><b>N</b> |               |
|     |                                                                                                    | Rozsah nastavení pro dny je od 1 do 31.                                       |               |
| 97  | Nastavení času - Dny                                                                                                    | 987<br>1                                                                      |               |
|     |                                                                                                    | Rozsah nastavení pro měsíce je oc                                             | i 1 do 12.    |
| 98  | Nastavení času - Měsíce                                                                                                    | -00                                                                           |               |
|     | Rozsah nastavení pro roky je od 17 do 99.                                                                                  |                                                                               | 7 do 99.      |
| 99  | Nastavení času - roky                                                                                                    | 99 <b>°</b> ©<br>uco                                                          |               |
|     |                                                                                                    | 19                                                                            |               |

Nastavení funkcí Na panelu

displeje jsou tři funkční tlačítka pro vstup do speciálních funkcí, jako je USB OTG, nastavení časovače priority výstupního zdroje a nastavení časovače priority zdroje nabíječky.

1. Nastavení funkce USB

Vložte OTG USB disk do USB portu (

). Stiskněte a podržte tlačítko "

🖗/ပံ po dobu 3 sekund pro vstup

Režim konfigurace USB. Tyto funkce zahrnují aktualizaci firmwaru měniče, export datového protokolu a opětovné uložení interních parametrů z USB disku.

| Postup                                                                                              | Displej LCD |
|----------------------------------------------------------------------------------------------------|-------------|
| Krok 1: Stiskněte a podržte tlačítko nastavení ${}^{} / {}^{}$ po dobu 3 sekund pro vstup do režimu | ၂၉၉ ကားကား  |
|                                                                                                    | SEF         |
| Krok 2: Stiskněte tlačítko " 🔮/O ", " 🎜 🕮 "ten" 🖅 🦓 " pro vstup do vybraných programů               |             |
| nastavení (podrobný popis v kroku 3).                                                               |             |

#### Krok 3: Vyberte program nastavení podle postupu.

| Naprogramovat#   | Operační postup                                                                                | Displej LCD  |  |
|------------------|------------------------------------------------------------------------------------------------|--------------|--|
| ∰/U:             | Tato funkce se používá k aktualizaci firmwaru měniče. Pokud potřebujete aktualizovat firmware, |              |  |
| Aktualizovat     | obraťte se na svého prodejce nebo instalačního technika, který vám poskytne podrobné pokyny.   |              |  |
| software         |                                                                                                |              |  |
|                  |                                                                                                |              |  |
| železářské zboží |                                                                                                |              |  |
| <b></b>          | Tato funkce se používá k nahrazení všech nastavení parametrů (textový soubor) nas              | staveními na |  |
| •                | USB disku On-The-Go z předchozí konfigurace nebo k duplikování nastavení měniče                | t <u>.</u>   |  |
| Znovu            | Podrobné pokyny vám poskytne prodejce nebo instalační technik.                                 |              |  |
| uložte           |                                                                                                |              |  |
| vnitřní          |                                                                                                |              |  |
| parametry        | •                                                                                              | r            |  |
|                  | Stisknutím tlačítka " nůžete exportovat data z měniče na USB disk. Pokud                       |              |  |
|                  | je vybraná funkce připravena, zobrazí se na LCD obrazovce                                      |              |  |
|                  | "                                                                                              |              |  |
|                  |                                                                                                | F97          |  |
| <b>∃</b> ∰:      |                                                                                                |              |  |
|                  | Stiskněte tlačítko                                                                             | [][] 🚳 📾     |  |
| Export           |                                                                                                |              |  |
| protokolu        | bude blikat jednou za sekundu. Zobrazí se a všechny LED'se rozsvítí                            | 202          |  |
| data             | pouze po dokončení této akce.                                                                  | 00           |  |
|                  | Pote stisknete tlačitko " "" O" pro návrat na domovskou obrazovku.                             |              |  |
|                  | Nebo stiskněte tlačítko 🖽 ", vyberte "Ne" a vraťte se na obrazovku                             |              |  |
|                  | hlavní.                                                                                        |              |  |

Pokud po dobu 1 minuty nestisknete žádné tlačítko, automaticky se vrátí na domovskou obrazovku.

Chybová zpráva pro zprávy s chybovým kódem USB On-the-Go

| UO I | Nebyla zjištěna žádná jednotka USB.                |
|------|----------------------------------------------------|
| 20U  | Jednotka USB je chráněna proti kopírování.         |
| U03  | Dokument na jednotce USB není ve správném formátu. |

Pokud dojde k jakékoli chybě, kód chyby se zobrazí pouze na 3 sekundy. Po třech sekundách se automaticky vrátíte na obrazovku displeje.

2. Nastavení časovače pro prioritu výstupního zdroje Toto nastavení

časovače se používá k nastavení priority výstupního zdroje pro každý den.

| Postup                                                                                                 | Displej LCD |
|----------------------------------------------------------------------------------------------------|-------------|
| Krok 1: Stiskněte a podržte tlačítko časovače pro 🗃 🗐 🏾 po dobu 3 sekund pro vstup do režimu nastavení | LIEL A      |
| prioritu výstupního zdroje.                                                                            |             |
| Krok 2: Stiskněte tlačítko "                                                                           | SUb<br>Suu  |
| (podrobný popis v kroku 3).                                                                            | 000         |

Krok 3: Vyberte program nastavení podle pokynů.

| Naprogramovat# | Operační postup                                                                                                    | Displej LCD       |
|----------------|----------------------------------------------------------------------------------------------------|-------------------|
| ₩/υ            | Stisknutím tlačítka "O" pro nastavení prvního časovače nástroje.<br>" Stiskněte tlačítko " DE čas začátku. Stiskněte tlačítko " " nebo " " pro nastavení<br>honot a stisměte " " pro potvrzení.<br>Stisknutím tlačítka " DE čas ukončení. Stiskněte tlačítko " " nebo " " pro nastavení<br>hodno stiskněte " " pro potvrzení. Hodnoty nastavení se pohybují od 00 do 23 v krocích<br>po 1 hodině.     | US6 ©<br>00<br>23 |
|                | Stiskněte tlačítko " " pře hastavení Solar First Timer. Stisknutím tlačítka " " vyberte čas<br>zahájení. Stiskněte tlačítko " " nebo PPo nastavení hodnot a stiskněte " " pro potvrzení.<br>Stisknutím tlačítka " PPO potvrzení. Stiskněte tlačítko " " nebo " " pro nastavení<br>hodnov stiskněte " " pro potvrzení. Hodnoty nastave stave stavení se pohybují od 00 do 23 v krocích<br>po 1 hodině. | SUЬ ♥<br>00<br>23 |
| <b>}</b> \$    | Stisknutím tlačítka "" astavíte časovač priority SBU.<br>Stisknutím tlačítka "" apperte čas zahájení. Stiskněte tlačítko "" nebo "" pro nastavení<br>homot a stisměte "" pro potvrzení.<br>Stisknutím tlačítka " apperte čas ukončení. Stiskněte tlačítko "" nebo "" pro nastavení<br>hodnov stiskněte "" pro potvrzení. Hodnoty nastavení se pohybují od 00 do 23 v krocích<br>po 1 hodině.          | 56U ©<br>00<br>23 |

Stiskněte tlačítko 🛛 🖞 🗸 🖓 ro

Image: With the second second seco

3. Nastavení časovače pro prioritu zdroje nabíječky Toto nastavení

časovače se používá k nastavení priority zdroje nabíjení pro každý den.

| Postup                                                                                               | Displej LCD |  |
|----------------------------------------------------------------------------------------------------|-------------|--|
| Krok 1: Stiskněte a podržte tlačítko " P <sup>‡</sup> po dobu 3 sekund pro vstup do režimu nastavení |             |  |
| časovač pro prioritu zdroje nabíjení.                                                                |             |  |
| Krok 2: Stiskněte tlačítko "                                                                         | 050         |  |
| (podrobný popis v kroku 3).                                                                          |             |  |

| Naprogramovat# | Operační postup                                                                                                    | Displej LCD              |
|----------------|----------------------------------------------------------------------------------------------------|--------------------------|
| ₩/υ            | Stiskněte tlačítko " ho nastavení Solar First Timer. Stisknutím tlačítka " " vyberte<br>čas zahájení. Stiskněte tlačítko P ebo " " pro nastavení hodnot a stiskněte " "<br>pro potvraní.<br>Stisknutím tlačítka Wyberte čas ukončení. Stiskněte tlačítko " " nebo " " pro<br>nastavení hodnot, stiskněte " " pro potvrzení. Hodnoty nastavení se pohybují<br>od 00 do 23 v krocích po 1 hodině.                                                                                                    | 00<br>00<br>23           |
| <del>]</del> 9 | Stiskněte tlačítko "P <sup>®</sup> " pro nastavení časovače pro solární energii a síť (Solar & Utility Timer). Stisknutím tlačítka <b>P</b> <sup>®</sup> berte čas zahájení.<br>Stiskněte tlačítko "Anebo " "Fro nastavení hodnot a stiskněte " " pro <b>fo</b> tvrzení.<br>Stisknutím tlačítka " " vyberte ča <b>s</b> (Končení. Stiskněte " pro nastavení hodnot,<br>nastavení <b>*</b> stiskněte " " pro potvrzení. Tlačítko " " <b>fe</b> bo " Hodnoty<br>pohybují od 00 do 23 v krocích po 1 hodině. | SNU ©<br>00<br>23        |
| <b>₽</b> ⊅     | Stisknutím tlačítka 🕈 Hastavíte časovač pouze solární energie. Stisknutím<br>tlačítka "" vyberte čas zahájení. 🕈 📾<br>Stiskněte tlačítko "Anebo " Yro nastavení hodnot a stiskněte "" pro <b>fo</b> tvrzení.<br>Stisknutím tlačítka "" vyberte častikončení. Stiskněte " pro nastavení hodnot,<br>nastavení A Ystiskněte "" pro potvrzení. Tlačítko " " Hebo " Hodnoty<br>pohybují od 00 do 23 v krocích po 1 hodině.                                                                                     | 050 <b>©</b><br>00<br>23 |

Krok 3: Vyberte program nastavení podle pokynů.

Stisknutím tlačítka 🖑 💋 by stíte režim nastavení.

# LCD displej

Informace na LCD obrazovce se budou postupně přepínat stisknutím tlačítka "NAHORU" nebo "DOLŮ". Informace, které mají být vybrány, se přepínají v pořadí, jak je uvedeno v tabulce níže.

| Informace na výběr                                    | LCD displej                          |
|-------------------------------------------------------|--------------------------------------|
|                                                       | Vstupní napětí=230V, výstupní        |
|                                                       | napětí=230V                          |
| Vstupní napětí/výstupní napětí<br>(Výchozí obrazovka) |                                      |
|                                                       |                                      |
|                                                       | Vstupní frekvence=50Hz               |
| Vstupní frekvence                                     |                                      |
|                                                       | FV napětí=260V                       |
|                                                       |                                      |
|                                                       |                                      |
|                                                       | Napětí PV1=260V (pouze 15kW (7,2kW)) |
|                                                       |                                      |
| FV napětí                                             |                                      |
|                                                       | Napětí PV2=260V (pouze 15kW (7,2kW)) |
|                                                       |                                      |
|                                                       |                                      |
|                                                       | FV proud = 2,5A                      |
|                                                       |                                      |
| FV proud                                              |                                      |
|                                                       |                                      |

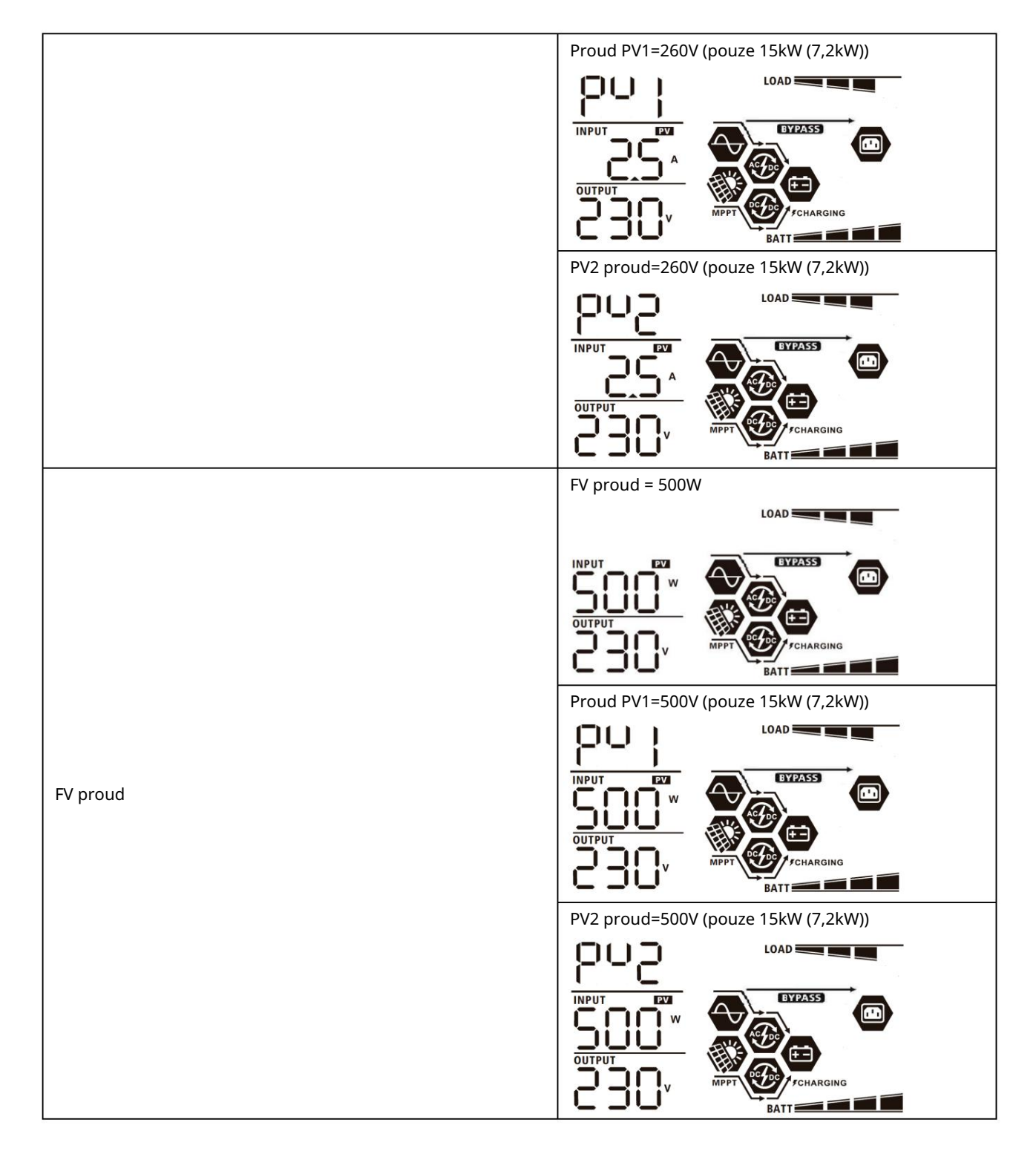

|                                  | AC a FV nabíjecí proud=50A                                                                                                    |
|----------------------------------|----------------------------------------------------------------------------------------------------|
|                                  |                                                                                                    |
|                                  | OUTPUT<br>OUTPUT<br>OU |
| Nabíjecí proud                   | OUTPUT<br>OUTPUT<br>OUTO<br>OUTPUT<br>OUTO<br>OUTO                                                                                                    |
|                                  |                                                                                                    |
|                                  | AC a FV nabijeci výkon=500W                                                                                                    |
|                                  | OUTPUT<br>OUTPUT<br>OUTPUT<br>FV nabíjecí výkon=500W                                                                                                    |
| Nabíjecí výkon                   | OUTPUT<br>OUTPUT<br>OUTPUT<br>AC nabíjecí výkon = 500W                                                                                                    |
|                                  | OUTPUT<br>OUTPUT<br>OUTPUT<br>OUTPUT<br>OUTPUT<br>OUTPUT<br>OUTPUT<br>OUTPUT<br>OUTPUT<br>OUTPUT                                                                                                    |
|                                  | Napětí baterie=25,5V, výstup=230V napětí                                                                                                    |
|                                  |                                                                                                    |
| Napětí baterie a výstupní napětí |                                                                                                    |

|                     | Výstupní frekvence=50Hz                                                                                                    |
|---------------------|----------------------------------------------------------------------------------------------------|
| Výstupní frekvence  |                                                                                                    |
|                     | Procento zatížení = 70 %                                                                                                    |
| Procento zatížení   |                                                                                                    |
|                     | Když je připojená zátěž menší než 1 kVA, zátěž ve<br>VA bude xxxVA, jak je uvedeno na obrázku níže.                                                                                                    |
|                     | LOAD                                                                                                    |
| Zátěž ve VA         | OUTPUT       OUTPUT         OUTPUT       OUTPUT         Static       Extraction         Když je zatížení větší než 1kVA (1KVA), zatížení ve VA bude x,xkVA, jak je uvedeno na obrázku níže.                                                                |
|                     |                                                                                                    |
|                     | Když je zatížení menší než 1 kW, zatížení<br>vyjádřené ve wattech bude xxxW, jak je uvedeno<br>na obrázku níže.                                                                                                    |
| Zatížení ve wattech | OUTPUT       Imperiation         OUTPUT       Imperiation         BATT       Imperiation         BATT       Imperiation         Když je zátěž větší než 1kW (1KW), zátěž         vyjádřená ve wattech bude x.xkVA, jak je uvedeno         na obrázku níže. |
|                     |                                                                                                    |
|                     |                                                                                                    |

|                                                                   | Napětí baterie=25,5V, vybíjecí proud=1A                                    |
|-------------------------------------------------------------------|----------------------------------------------------------------------------|
|                                                                   |                                                                            |
| Napěti baterie/stejnosměrný vybíjecí proud                        |                                                                            |
|                                                                   | FV energie dnes = 3,88 kWh, energie<br>zátěže dnes = 9.88 kWh.             |
| Dnes se vyrábí FV energie a dnes zatěžuje<br>energetický výstup   |                                                                            |
|                                                                   |                                                                            |
|                                                                   | FV energie tento měsíc = 388 kWh, energie<br>zátěže tento měsíc = 988 kWh. |
| FV energie vygenerovaná tento měsíc a výkon<br>zátěže tento měsíc |                                                                            |
|                                                                   |                                                                            |
|                                                                   | FV energie letos = 3,88 MWh, energie zátěže<br>letos = 9,88 MWh.           |
| EV epergie wrobené v tomto roce a zátěžový epergetický            |                                                                            |
| výkon v tomto roce.                                               |                                                                            |
|                                                                   | Celková FV energie = 38,8 MWh, Celková                                     |
|                                                                   |                                                                            |
| Celková energie vyrobená FV a celková výstupní<br>energie zátěže. |                                                                            |
|                                                                   |                                                                            |
|                                                                   | Aktuální datum 28.11.2020                                                  |
| Aktuální datum                                                    |                                                                            |
|                                                                   |                                                                            |
|                                                                   |                                                                            |

|                                    | Reálný čas 13:20.                  |
|------------------------------------|------------------------------------|
| v reálném čase.                    |                                    |
| Kontrola verze hlavního procesoru. | Verze hlavního procesoru 00014.04. |
| Kontrola verze druhého procesoru.  | Druhá verze procesoru 00012.03.    |
| Zkontrolujte verzi sítě Wi-Fi.     | Verze Wi-Fi 00000.24.              |

#### Popis provozního režimu

| Pracovní režim                                                                                                    | Popis                                                                    | LCD displej Nabíjení         |
|----------------------------------------------------------------------------------------------------|--------------------------------------------------------------------------|------------------------------|
| Pohotovostní režim<br>Anotace:<br>*Pohotovostní režim: Střídač ještě<br>není zapnutý, ale v tuto chvíli<br>může nabíjet baterii bez<br>AC výstupy. | Zařízení neposkytuje<br>žádný výstup,<br>ale stále může nabíjet baterie. | energií ze sítě a FV panelů. |

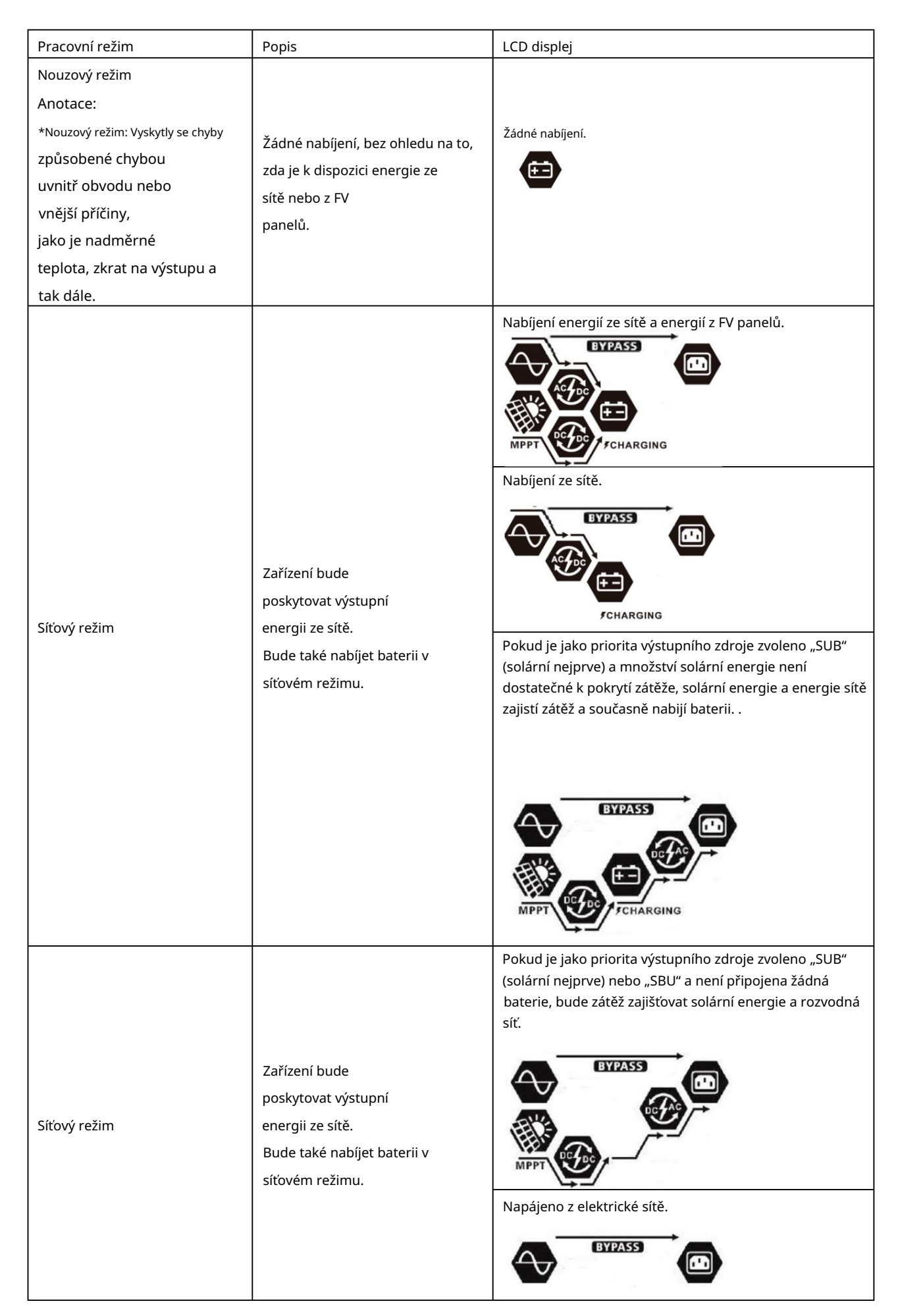

| Pracovní režim | Popis                                                               | LCD displej Napájení                                                                           |
|----------------|---------------------------------------------------------------------|------------------------------------------------------------------------------------------------|
|                |                                                                     | baterií a FV energií.                                                                          |
| Režim baterie  | Zařízení bude<br>poskytovat bateriový<br>výstup a/nebo FV napájení. | FV energie bude současně napájet<br>zařízení a nabíjet baterie.<br>Není k dispozici žádná síť. |
|                |                                                                     | Napájení pouze z baterie.                                                                      |
|                |                                                                     | Napájeno výhradně FV energií.                                                                  |

| Kód chyby | Chybová událost.                                | Symbol |
|-----------|-------------------------------------------------|--------|
| 01        | Ventilátor se zablokuje, když je měnič vypnutý  | F8 }   |
| 02        | Nadměrná teplota                                | F82    |
| 03        | Napětí baterie je příliš vysoké                 | F83    |
| 04        | Napětí baterie je příliš nízké                  | 884    |
| 05        | Zkrat na výstupu                                | F8S    |
| 06        | Výstupní napětí je příliš vysoké                | F88    |
| 07        | Časový limit přetížení                          | 183    |
| 08        | Napětí v obvodu je příliš vysoké                | F88    |
| 09        | Měkký start obvodu selhal                       | F89    |
| 10        | FV přetížení                                    | F 18   |
| 11        | FV přepětí                                      | F } }  |
| 12        | DCDC přetížení                                  | 513    |
| 13        | Přetížení při vybíjení baterie                  | F 13   |
| 51        | Přetížení                                       | FS (   |
| 52        | Napětí v obvodu je příliš nízké                 | 1852   |
| 53        | Měkký start měniče selhal                       | FS3    |
| 55        | Příliš vysoké stejnosměrné napětí na AC výstupu | 855    |
| 57        | Porucha snímače proudu                          | 1857   |
| 58        | Výstupní napětí je příliš nízké                 | F58    |

# Referenční kódy chyb

# Varovný indikátor

| Varovný kód | Varovná událost                                                               | Zvukový alarm                        | Blikající ikona |
|-------------|-------------------------------------------------------------------------------|--------------------------------------|-----------------|
| 01          | Při zapnutí měniče se ventilátor<br>zablokuje                                 | Tři pípnutí každou sekundu           | [] <b>¦⊗</b>    |
| 02          | Nadměrná teplota                                                              | Nedostatek                           | <b>@</b> 50     |
| 03          | Baterie je přebitá                                                            | Jedno pípnutí každou<br>sekundu      | 830             |
| 04          | Slabá baterie                                                                 | Jedno pípnutí každou<br>sekundu      | []Ч∞            |
| 07          | Přetížení                                                                     | Jedno pípnutí každých 0,5<br>sekundy |                 |
| 10          | Omezení výstupního výkonu                                                     | Dvě pípnutí každé 3<br>sekundy       | []@             |
| 15          | FV energie je nízká.                                                          | Dvě pípnutí každé 3<br>sekundy       | 15@             |
| 16          | Vysoké vstupní střídavé napětí<br>(>280 VAC) během měkkého startu<br>sběrnice | Nedostatek                           | 16 <b>@</b>     |
| 32          | Chyba komunikace mezi měničem a<br>vzdáleným zobrazovacím panelem             | Nedostatek                           | 32@             |
| E9          | Funkce vyrovnání baterie Žádná                                                |                                      | <u> 29</u> @    |
| ЪP          | Baterie není připojena                                                        | Nedostatek                           | 5P@             |

# FUNKCE EKVALIZACE BATERIE

Funkce vyrovnání je zabudována do regulátoru nabíjení. Zvrátí negativní chemické účinky, jako je stratifikace, což je stav, kdy je koncentrace kyseliny vyšší ve spodní části baterie než v horní části.

Vyrovnání také pomáhá odstranit krystaly síranu, které se mohly usadit na dlaždicích. Pokud tato podmínka není zaškrtnuta, dochází k tzv sulfatace sníží celkovou kapacitu baterie. Z tohoto důvodu se doporučuje pravidelně vyrovnávat baterii. POZNÁMKA: ekvalizace nevyrovnává baterie zapojené do série!!!

#### Jak použít funkci zarovnání

Nejprve povolte funkci vyrovnání baterie v programu LCD 33. Tuto funkci pak můžete na své zařízení použít jedním z následujících způsobů: 1. Nastavení intervalu vyrovnání v programu 37.

2. Okamžité vyrovnání v programu číslo 39.

Kdy použít funkci ekvalizace V režimu udržení po uplynutí

nastaveného intervalu ekvalizace (cyklu vyrovnání baterie) nebo při okamžité aktivaci funkce vyrovnání regulátor přejde do režimu vyrovnání.

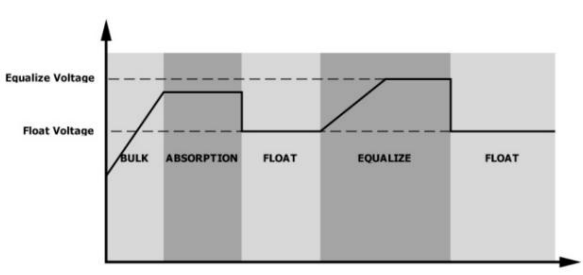

Doba a časový limit ekvalizačního nabíjení Ve fázi ekvalizace

bude regulátor dodávat energii pro nabíjení baterie tak dlouho, jak je to možné, dokud se napětí baterie nezvýší na úroveň ekvalizačního napětí. Poté se používá regulace konstantního napětí pro udržení napětí baterie na úrovni vyrovnávacího napětí. Baterie zůstane ve fázi vyrovnání, dokud nebude dosaženo nastavené doby vyrovnání.

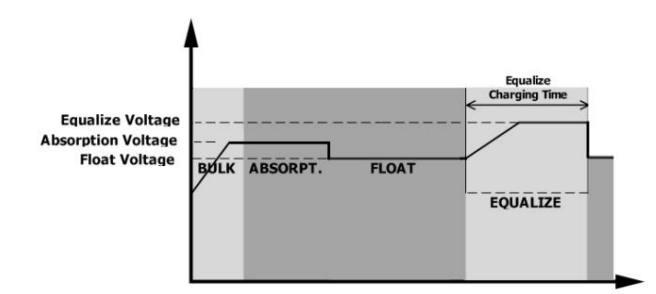

Avšak během vyrovnávací fáze, kdy vyprší doba vyrovnání baterie a napětí baterie se nezvýší do bodu vyrovnávacího napětí, regulátor nabíjení prodlouží dobu vyrovnání baterie, dokud napětí baterie nedosáhne hodnoty vyrovnávacího napětí. Pokud je napětí baterie po uplynutí nastavené doby vyrovnání stále nižší než vyrovnávací napětí baterie, regulátor nabíjení se zastaví

zarovnání a vrátí se do klidového stavu.

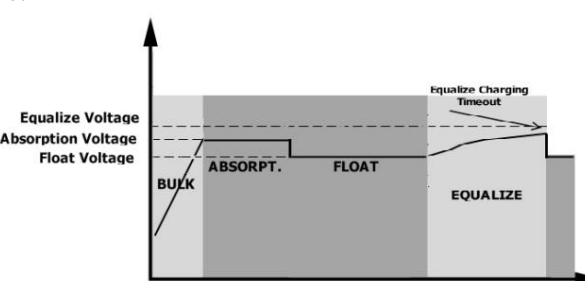

# TECHNICKÉ ÚDAJE

# Tabulka 1 Specifikace síťového režimu

| Model                                                                                                    | 7,5 kW (3,6 kW)                                                          | 15 kW (7,2 kW)                                 |  |
|----------------------------------------------------------------------------------------------------|--------------------------------------------------------------------------|------------------------------------------------|--|
| Průběh vstupního napětí                                                                                                    | Sinusový (síť nebo generátor)                                            |                                                |  |
| Jmenovité vstupní napětí                                                                                                    | 23                                                                       | 0 Vac                                          |  |
| Nízké ztráty napětí                                                                                                    | 170Vac                                                                   | ±7V (UPS)                                      |  |
|                                                                                                    | 90Vac±7V (                                                               | zařízení)                                      |  |
| Nízké ztráty zpětného napětí                                                                                                    | 100Vac±7V                                                                | ±7V (UPS);<br>(zařízení)                       |  |
| Vysoké ztráty napětí                                                                                                    | 280\                                                                     | /ac±7V                                         |  |
| Vysoké ztráty zpětného napětí                                                                                                    | 270\                                                                     | /ac±7V                                         |  |
| Max                                                                                                    | 30                                                                       | 0 Vac                                          |  |
| Max. vstupní proud AC                                                                                                    | 40A                                                                      | 60A                                            |  |
| Jmenovitá vstupní frekvence                                                                                                    | 50Hz / 60Hz (au                                                          | tomatická detekce)                             |  |
| Nízké frekvenční ztráty                                                                                                    | 40±1Hz                                                                   |                                                |  |
| Nízké ztráty zpětné frekvence                                                                                                    | 42±1Hz                                                                   |                                                |  |
| Vysoké frekvenční ztráty                                                                                                    | 65±1Hz                                                                   |                                                |  |
| Vysoké ztráty zpětné frekvence                                                                                                    | 63±1Hz                                                                   |                                                |  |
| Ochrana proti zkratu na výstupu                                                                                                    | Síťový režim: Jistič (70A)<br>Režim baterie: Elektronický obvod          |                                                |  |
| Výkon (režim sítě)                                                                                                    | >95 % (odhadovaná zátěž R, baterie plně nabitá)                          |                                                |  |
| Čas převodu                                                                                                    | Typicky 10 ms (UPS);<br>Obvykle 20 ms (zařízení)                         |                                                |  |
| Snížení výstupního výkonu:<br>U modelů 3,6 kW/7,2 kW, když je vstupní<br>střídavé napětí nižší než 170 V,<br>výstupní výkon<br>se sníží.<br>U modelů 3,6kW/7,2kW, když je vstupní střídavé<br>napětí nižší než 105V, výstupní výkon se sníží. | Výstupní výkon<br>Jmenovitý výkon<br>50 % výkonu<br>90V 170V<br>80V 105V | 280V Modely 3,6K/7,2K<br>140V 6,5 tisic modelů |  |

# Tabulka 2 Specifikace režimu střídače

| Model                                 | 7,5 kW (3,6 kW)                                                                | 15 kW (7,2 kW)                         |
|---------------------------------------|--------------------------------------------------------------------------------|----------------------------------------|
| Jmenovitý výstupní výkon              | 3600W                                                                          | 7200W                                  |
| Průběh vstupního napětí               | Čistá sinusovka                                                                |                                        |
| Regulace vstupního napětí             | 230 Vac ± 5 %                                                                  | 230 Vac ± 5 %                          |
| Výstupní frekvence                    | 60Hz n                                                                         | ebo 50Hz                               |
| Špičkový výkon                        | 91 %                                                                           | 93 %                                   |
| Ochrana proti přetížení               | 100 ms při zatížení 205 %; 5 s při zatí                                        | žení 150 %; 10s při zatížení 110%~1509 |
| Přepěťová kapacita                    | 2* snížený výkon                                                               | na 5 sekund                            |
| Volitelný 12V DC výstup               |                                                                                |                                        |
| DC výstup                             | 12 V DC ± 7                                                                    | 7 %, 100 W                             |
| Vysoké DC vypínací napětí             | 33 V DC                                                                        | 66Vdc                                  |
| Nízké DC vypínací napětí              | 22 V DC                                                                        | 44 V DC                                |
| Jmenovité vstupní stejnosměrné napětí | 24Vdc                                                                          | 48 V DC                                |
| Startovací napětí za studena          | 23,0 V DC                                                                      | 46,0 V DC                              |
| Nízké stejnosměrné varovné napětí     |                                                                                |                                        |
| Při zatížení < 20 %                   | 23,0 V DC                                                                      | 46,0 V DC                              |
| Při 20 % zatížení < 50 %              | 21,4 V DC                                                                      | 42,8 V DC                              |
| Při zatížení 50 %                     | 20,2 V DC                                                                      | 40,4 V DC                              |
| Nízké stejnosměrné zpětné             |                                                                                |                                        |
| varovné napětí                        |                                                                                |                                        |
| Při zatížení < 20 %                   | 24,0 V DC                                                                      | 48,0 V DC                              |
| Při 20 % zatížení < 50 %              | 22,4 V DC                                                                      | 44,8 V DC                              |
| Při zatížení 50 %                     | 21,2 V DC                                                                      | 42,4 V DC                              |
| Nízké DC vypínací napětí              |                                                                                |                                        |
| Při zatížení < 20 %                   | 22,0 V DC                                                                      | 44,0 V DC                              |
| Při 20 % zatížení < 50 %              | 20,4 V DC                                                                      | 40,8 V DC                              |
| Při zatížení 50 %                     | 19,2 V DC                                                                      | 38,4 V DC                              |
| Vysoké stejnosměrné zpětné napětí     | 32 V DC                                                                        | 64 V DC                                |
| Vysoké DC vypínací napětí             | 33 V DC                                                                        | 66Vdc                                  |
| Přesnost stejnosměrného napětí        | +/-0,3V bez zá                                                                 | átěže                                  |
| THDV                                  | <5% pro síťové zatížení, <10% pro mimosíťové zatížení při<br>jmenovitém napětí |                                        |
| DC odchylka                           | 100 mV                                                                         |                                        |

| Tabulka 3 Specifikace režimu nabíjen | ιí |
|--------------------------------------|----|
|                                      |    |

| Režim nabíjení zaříz                       | ení                        |                                                                |                                      |
|--------------------------------------------|----------------------------|----------------------------------------------------------------|--------------------------------------|
| Model                                      |                            | 7,5 kW (3,6 kW)                                                | 15 kW (7,2 kW)                       |
| Nabíjecí proud (UPS                        | )                          | 808                                                            | 808                                  |
| Při jmenovitém vstu                        | pním napětí                | 004                                                            | 00A                                  |
| Nabíjecí                                   | Baterie<br>hermetický      | 29,2 V DC                                                      | 58,4 V DC                            |
| napětí<br>plný                             | valná hromada /<br>Baterie | 28,2 V DC                                                      | 56,4 V DC                            |
| Float nabíjecí napěti                      | í                          | 27Vdc                                                          | 54 V DC                              |
| Ochrana proti přebi                        | tí                         | 33 V DC                                                        | 66Vdc                                |
| Algoritmus načítání                        |                            | 3-Step                                                         | )                                    |
| Nabíjecí křivka                            |                            | Napětí baterie, na článek                                      | Nabijecí proud, %<br>Napětí<br>100 % |
|                                            |                            | vorstatu Vstřebávání<br>(Konstantní proud) (Konstantní napětí) | Čas<br>Údržba<br>(Plovoucí)          |
| Vstup solární energi                       | e                          | I                                                              | 1                                    |
| Model                                      |                            | 7,5 kW (3,6 kW)                                                | 15 kW (7,2 kW)                       |
| Nominální výkon                            |                            | 4000W                                                          | 8000W                                |
| Max. napětí naprázo<br>systému FV panelů \ | dno<br>/stupní             | 500 V DC                                                       | 500 V DC                             |
| proud PV                                   |                            | 120Vdc~450Vdc                                                  | 90Vdc~450Vdc                         |
|                                            |                            | 18A 2x 18A                                                     |                                      |
| Startovací napětí                          |                            | 150V +/- 5Vss                                                  | 80V +/- 5Vss                         |
| Omezení výkonu                             |                            | PV proud<br>18A<br>9A<br>                                      | 85° MPPT teplota                     |

# Tabulka 4 Obecné specifikace

| Model                                    | 7,5 kW (3,6 kW)                              | 15 kW (7,2 kW) |  |
|------------------------------------------|----------------------------------------------|----------------|--|
| Bezpečnostní certifikace                 | тенто                                        |                |  |
| Rozsah provozních teplot                 | -10 °C ~ 50 °C                               |                |  |
| Skladovací teplota                       | -15 °C ~ 60 °C                               |                |  |
| Vlhkost                                  | 5% až 95% Relativní vlhkost (bez kondenzace) |                |  |
| Rozměry (D<br>x Š x V) mm Čistá hmotnost | 150 x 433 x 600                              |                |  |
| (kg)                                     | 15 19,3                                      |                |  |

# ŘEŠENÍ PROBLÉMŮ

| Problém                                                                         | LCD/LED/Bzučák                                                                       | Vysvětlení/možná příčina                                                                            | Co je třeba udělat                                                                                                    |
|---------------------------------------------------------------------------------|--------------------------------------------------------------------------------------|----------------------------------------------------------------------------------------------------|----------------------------------------------------------------------------------------------------|
| Zařízení se během<br>procesu spouštění<br>automaticky vypne.                    | Displeje LCD/<br>LED a bzučák budou<br>aktivní po dobu 3 sekund<br>a poté se vypnou. | Napětí baterie je příliš nízké (<1,91 V/<br>článek)                                                 | 1. Nabijte baterii.<br>2. Vyměňte baterii.                                                                                                    |
| Žádná reakce po<br>zapnutí napájení.                                            | Žádné náznaky.                                                                       | 1. Napětí baterie je příliš nízké. (<1,4V/<br>článek)<br>2. Polarita baterie je obrácená.           | <ol> <li>1. Zkontrolujte baterie         <ul> <li>a kabeláž je dobře zapojena.</li> <li>2. Nabijte baterii.</li> <li>3. Vvměňte baterii</li> </ul> </li> </ol>                                                                                                    |
|                                                                                 | Vstupní napětí se na<br>LCD zobrazí jako 0 a zelená<br>LED bliká.                    | Ochrana vstupu se aktivovala                                                                        | Zkontrolujte, zda se nevypnul<br>AC jistič a zda jsou AC kabely<br>správně připojeny.                                                                                                    |
| Síťové napájení<br>je k dispozici, ale<br>zařízení pracuje v<br>režimu baterie. | Zelená LED bliká.                                                                    | Nedostatečná kvalita střídavého<br>proudu. (generátor,<br>kempingová energie)                       | <ol> <li>Zkontrolujte, zda napájecí<br/>kabely nejsou příliš tenké a/<br/>nebo příliš dlouhé.</li> <li>Zkontrolujte, zda generátor<br/>(pokud je použit) funguje<br/>správně nebo zda je<br/>správně nastaven rozsah vstupního<br/>napětí.<br/>(UPSUzařízení)</li> </ol> |
|                                                                                 | Zelená LED bliká.                                                                    | Nastavte "Solar First" jako prioritu<br>výstupního zdroje.                                          | Změňte prioritu výstupního<br>zdroje na "Device First".                                                                                                    |
| Když je zařízení zapnuto,<br>interní relé<br>se opakovaně<br>zapíná a vypíná.   | LCD displej a LED<br>diody blikají                                                   | Baterie je odpojena.                                                                                | Zkontrolujte, zda jsou kabely<br>baterie pevně připojeny.                                                                                                    |
|                                                                                 | Kód chyby 07                                                                         | Chyba přetížení. Střídač je přetížen na<br>110 % a čas vypršel.                                     | Snižte připojenou zátěž<br>vypnutím některých zařízení.                                                                                                    |
|                                                                                 |                                                                                      | Zkrat na výstupu.                                                                                   | Zkontrolujte, zda je kabeláž<br>správně připojena a odstraňte<br>abnormální zátěž.                                                                                                    |
| Bzučák vydává                                                                   | Kód chyby 05                                                                         | Teplota vnitřních součástí<br>převodníku přesahuje 120°C. (K dispozici<br>pouze pro modely 1-3KVA). | Zkontrolujte, zda proudění<br>vzduchu v zařízení není blokováno<br>nebo zda okolní teplota není                                                                                                    |
| nepřetržitý zvuk<br>a rozsvítí se červená LED.                                  | Kód chyby 02                                                                         | Vnitřní teplota invertorového<br>prvku přesahuje 100°C.                                             | příliš vysoká.                                                                                                    |
|                                                                                 |                                                                                      | Baterie je přebitá.                                                                                 | Odneste to do<br>opravárenského centra.                                                                                                    |
|                                                                                 | Kód chyby 03                                                                         | Napětí baterie je příliš vysoké.                                                                    | Zkontrolujte, zda specifikace a<br>množství baterií splňují<br>požadavky.                                                                                                    |
|                                                                                 | Kód chyby 01                                                                         | Selhání ventilátoru                                                                                 | Vyměňte ventilátor.                                                                                                    |
|                                                                                 | Kód chyby 06/58                                                                      | Abnormální výstup (napětí měniče je<br>nižší než 190 Vac nebo vyšší než 260 Vac)                    | <ol> <li>Snižte připojenou zátěž.</li> <li>Odneste jej do<br/>opravárenského střediska</li> </ol>                                                                                                    |

| Kód chyby<br>08/09/53/57 | Porucha vnitřní součásti.                                   | Odneste to do<br>opravárenského centra.                                    |
|--------------------------|-------------------------------------------------------------|----------------------------------------------------------------------------|
| Kód chyby 51             | Přetížení nebo přepětí.                                     | Restartujte zařízení a                                                     |
| Kód chyby 52             | Napětí v obvodu je příliš nízké.                            | pokud chyba přetrvává, vezměte<br>jej do servisního střediska.             |
| Kód chyby 55             | Nestabilní výstupní napětí.                                 |                                                                            |
| Kód chyby 56             | Baterie není správně připojena<br>nebo je spálená pojistka. | Pokud je baterie pevně<br>připojena, vratte ji do<br>servisního střediska. |

# Instalace BMS komunikace

#### 1. Úvod V

г

případě připojení k lithiové baterii si musíte sami vyrobit komunikační kabel RJ45, který bude sloužit pro přenos informací a signálů mezi lithiovou baterií a měničem. Podrobné postupy a informace o tom jsou uvedeny níže: Překonfigurujte nabíjecí napětí, nabíjecí proud a vybíjecí napětí baterie

podle parametrů lithiové baterie.

Dejte invertoru pokyn ke spuštění nebo zastavení nabíjení v závislosti na stavu lithiové baterie.

| PIN 1 |         |
|-------|---------|
| PIN 2 | RS232RX |
| PIN 3 | RS485B  |
| PIN 4 | NC      |
| PIN 5 | RS485A  |
| PIN 6 | POLÉVKA |
| PIN 7 | ŽÍT     |
| PIN 8 | GND     |

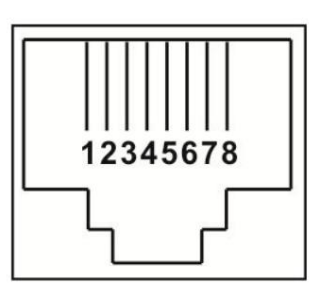

#### 3. Konfigurace komunikace s lithiovou baterií LIO-4810-150A

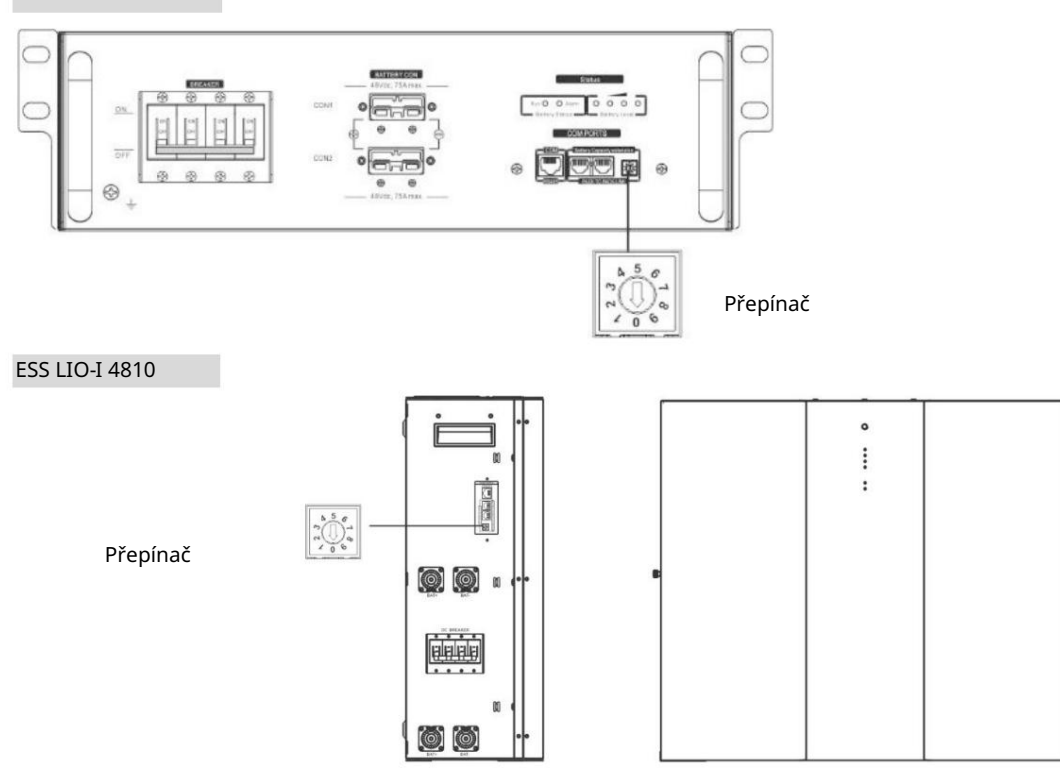

ID přepínač indikuje jedinečný ID kód pro každý bateriový modul. Pro zajištění normálního provozu musí být každému bateriovému modulu přiřazeno jedinečné ID. Pro každý bateriový modul lze nastavit ID kód otočením PIN na ID přepínači. Čísla 0 až 9 mohou být náhodná, v žádném konkrétním pořadí. Paralelně může pracovat maximálně 10 bateriových modulů.

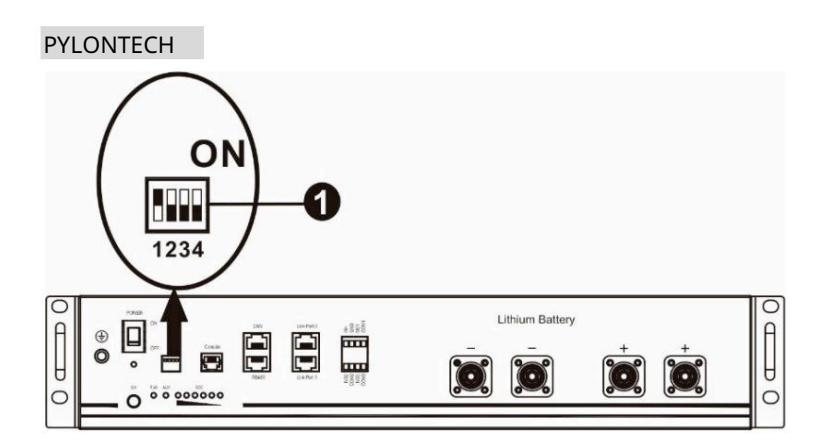

Přepínač DIP: 4 přepínače DIP umožňují nastavit různé přenosové rychlosti a skupinovou adresu

baterie. Pokud je přepínač nastaven na "OFF", znamená to "0". Pokud je přepínač nastaven na "ON", znamená to "1".

Dip 1 je nastaven na "ON", což znamená, že přenosová rychlost je 9600.

Poklesy 2, 3 a 4 jsou vyhrazeny pro adresu skupiny baterií.

DIP přepínače 2, 3 a 4 na hlavní baterii (první baterii) slouží k nastavení nebo změně skupinové adresy.

| POZNÁMKA: "1" zna | amená hor | rní poloł | ר nu a "0" ו | znamená s | podní p | olohu. |
|-------------------|-----------|-----------|--------------|-----------|---------|--------|
|                   |           |           |              |           |         |        |

| Dip 1 Dip 2 Dip 3 D                      | ip 4 Sku | pinová ad | iresa |                                                                                                    |
|------------------------------------------|----------|-----------|-------|----------------------------------------------------------------------------------------------------|
|                                          | 0        | 0         | 0     | Jen jedna skupina. Při tomto nastavení musí být nakonfigurována hlavní baterie,<br>zatímco vedlejší baterie nemají žádná omezení.                                     |
|                                          | 1        | 0         | 0     | Stavy ovlivňující několik skupin. S tímto nastavením musíte nakonfigurovat<br>hlavní baterii v první skupině, zatímco vedlejší baterie nemají žádná omezení.          |
| 1: RS485<br>přenosová<br>rychlost = 9600 | 0        | 1         | 0     | Stavy ovlivňující několik skupin. S tímto nastavením musíte nakonfigurovat<br>hlavní baterii ve druhé skupině, zatímco vedlejší baterie nemají žádná omezení.         |
| Restartujte a<br>začněte pracovat        | 1        | 1         | 0     | Stavy ovlivňující několik skupin. Při tomto nastavení musí být hlavní baterie<br>nakonfigurována ve třetí skupině, zatímco vedlejší baterie nemají žádná<br>omezení.  |
|                                          | 0        | 0         | 1     | Stavy ovlivňující několik skupin. Při tomto nastavení musí být hlavní baterie<br>nakonfigurována ve čtvrté skupině, zatímco vedlejší baterie nemají žádná<br>omezení. |
|                                          | 1        | 0         | 1     | Stavy ovlivňující několik skupin. Při tomto nastavení musí být hlavní baterie<br>nakonfigurována v páté skupině, zatímco vedlejší baterie nemají žádná omezení.       |

POZNÁMKA: Maximální počet skupin lithiových baterií je 5 a maximální počet baterií v každé skupině je třeba ověřit u výrobce baterií.

4. Instalace a provoz

LIO-4810-150A/ESS LIO-I 4810 Po

přiřazení identifikačního čísla každému bateriovému modulu umístěte LCD panel do měniče a pro připojení kabelů postupujte podle níže uvedených kroků.

Krok 1: Použijte dodaný signálový kabel RJ11 pro připojení k rozšiřujícímu portu (P1 nebo P2).

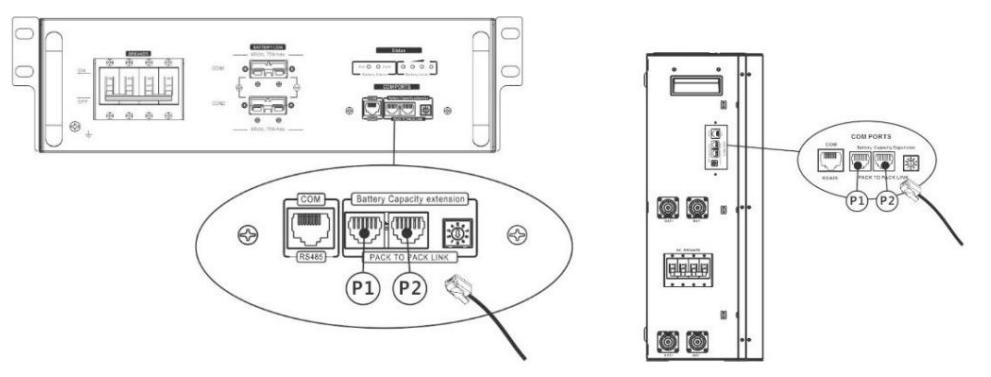

Krok 2: Použijte dodaný kabel RJ45 (z balení bateriového modulu) k propojení měniče a lithiové baterie.

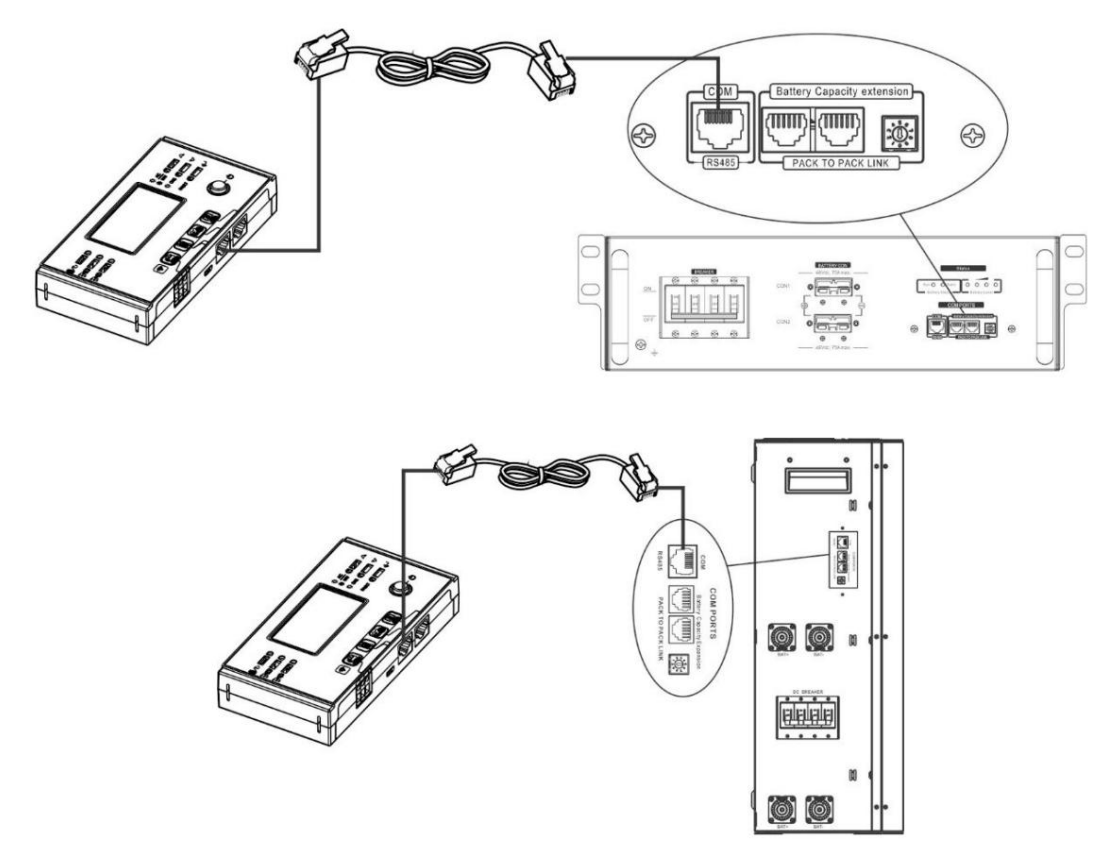

\* Při připojování více baterií si prosím přečtěte podrobnosti v návodu k baterii.

Poznámka k paralelnímu systému: 1. Podporuje pouze běžnou instalaci baterie.

2. Pomocí na zakázku vyrobeného kabelu RJ45 připojte libovolný měnič (není nutné jej připojovat ke konkrétnímu měniči) a lithiovou baterii. Stačí nastavit typ baterie v invertoru na "LIB" v programu LCD 5 Zbytek by měl být označen jako "USE".

Krok 3: Přepněte spínač do polohy "ON". Nyní je bateriový modul připraven k provozu s DC výstupem.

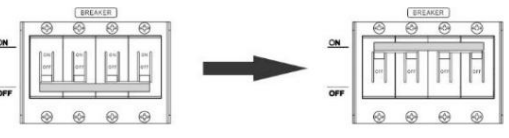

Krok 4: Stiskněte a podržte tlačítko zapnutí/vypnutí na bateriovém modulu po dobu 5 sekund, bateriový modul se spustí.

\*Pokud nemůžete použít ruční tlačítko, jednoduše zapněte invertorový modul. Bateriový modul se automaticky zapne.

Krok 5: Zapněte střídač.

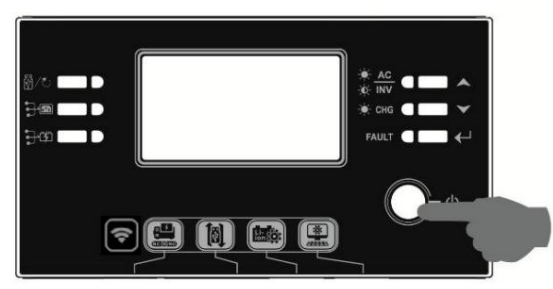

Krok 6. Ujistěte se, že na LCD 5 je vybrán typ baterie "LIB".

# 05 👁

# UЬ

Pokud byla komunikace mezi měničem a baterií úspěšná, LCD displej začne blikat

ikona baterie

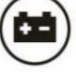

. Obecně platí, že navázání komunikace trvá déle než 1 minutu.

#### PYLONTECH

Po dokončení nastavení nainstalujte LCD panel s invertorem a lithiovou baterií podle následujících kroků. Krok 1. K propojení měniče a lithiové baterie použijte na zakázku vyrobený kabel RJ45.

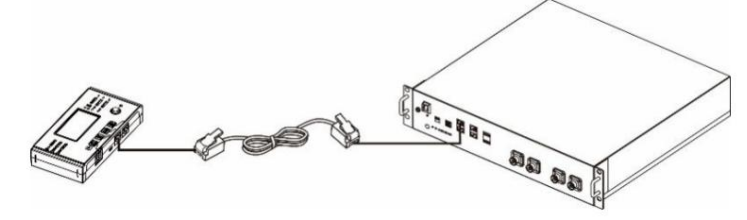

Poznámka k paralelnímu systému: 3. Podporuje

pouze běžnou instalaci baterie.

4. Pomocí na zakázku vyrobeného kabelu RJ45 připojte libovolný měnič (není nutné jej připojovat ke konkrétnímu měniči) a lithiovou baterii. Stačí nastavit typ baterie v invertoru na "PYL" v programu LCD 5 Zbytek by měl být označen jako "USE".

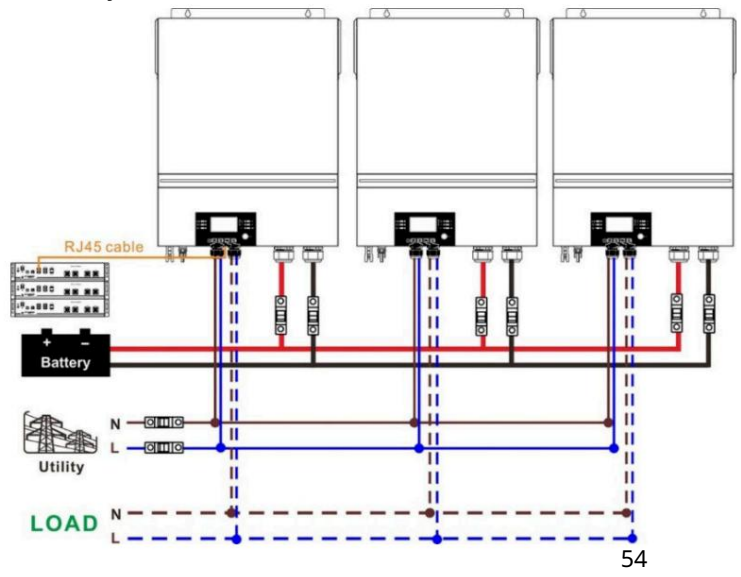

Krok 2. Zapněte lithiovou baterii.

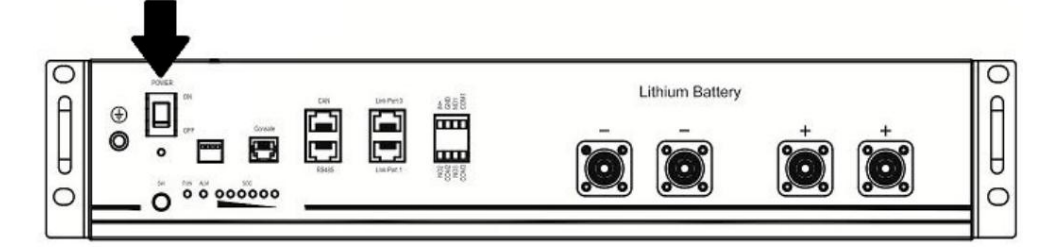

Krok 3. Stiskněte a podržte déle než tři sekundy pro spuštění lithiové baterie, výstup energie je připraven.

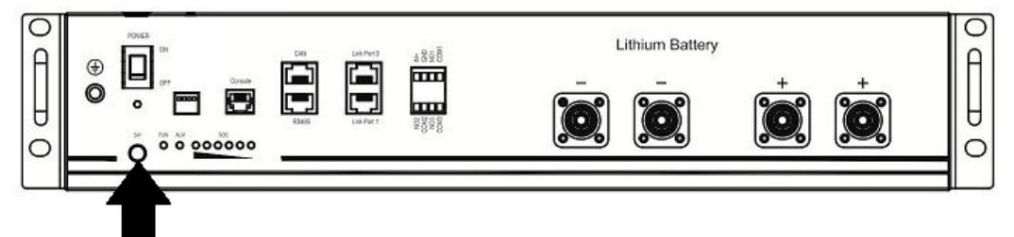

Krok 4. Zapněte střídač.

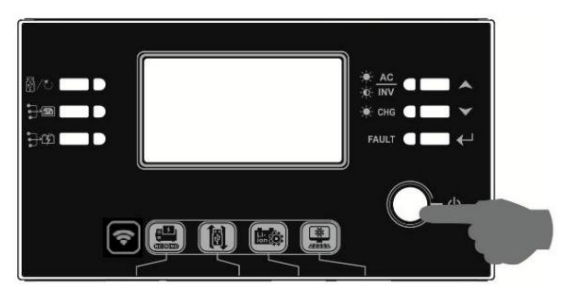

Krok 5. Ujistěte se, že typ baterie je na LCD 5 "PYL".

05 **o** 

# PYL

Pokud byla komunikace mezi měničem a baterií úspěšná, LCD displej začne blikat

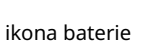

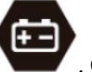

. Obecně platí, že navázání komunikace trvá déle než 1 minutu.

#### Aktivní funkce Tato

funkce se používá k automatickému zapnutí lithiové baterie při spuštění. Pokud není baterie po úspěšném připojení a spuštění detekována, střídač po zapnutí napájení automaticky baterii zapne.

5. Informace na LCD displeji Stisknutím tlačítka

" " nebo " " přepnete informace zovrazené na LCD obrazovce. Před příkazem "Kontrola hlavní verze CPU" se zobrazí počet baterií a skupin baterií, jak je uvedeno níže.

| Informace | e pro výběr balení |   |         | LCD displej                                         |  |
|-----------|--------------------|---|---------|-----------------------------------------------------|--|
| baterií   | Počet              | i | skupina | Počet bateriových sad = 3, počet skupin baterií = 1 |  |
|           |                    |   |         |                                                     |  |
|           |                    |   |         |                                                     |  |
|           |                    |   |         |                                                     |  |

6. Referenční číslo kódu Na LCD

obrazovce se zobrazí příslušný informační kód. Zkontrolujte, zda LCD displej střídače funguje správně.

| Kód                       | Popis                                                                                                    | Akce                                                                                                    |
|---------------------------|----------------------------------------------------------------------------------------------------|----------------------------------------------------------------------------------------------------|
|                           | Pokud stav baterie neumožňuje nabíjení a vybíjení po                                                                                                    |                                                                                                    |
|                           | úspěšné komunikaci mezi měničem a baterií, zobrazí se                                                                                                    |                                                                                                    |
|                           | kód 60 pro zastavení nabíjení a vybíjení baterie.                                                                                                    |                                                                                                    |
| $\bigcirc \cup $          |                                                                                                    |                                                                                                    |
|                           |                                                                                                    |                                                                                                    |
|                           |                                                                                                    |                                                                                                    |
|                           | Ztráta komunikace (k dispozici pouze v případě, že je typ                                                                                                    |                                                                                                    |
|                           | baterie nastaven na "Pylontech Battery", "WECO Battery"                                                                                                    |                                                                                                    |
|                           | nebo "Soltaro Battery").                                                                                                    |                                                                                                    |
|                           |                                                                                                    |                                                                                                    |
|                           | Pokud po připojení baterie není po dobu 3 minut                                                                                                    |                                                                                                    |
|                           | detekován žádný komunikační signál, ozve se                                                                                                    |                                                                                                    |
|                           | bzučák. Po 10 minutách měnič přestane nabíjet a                                                                                                    |                                                                                                    |
|                           | vybíjet lithiovou baterii.                                                                                                    |                                                                                                    |
|                           |                                                                                                    |                                                                                                    |
|                           |                                                                                                    |                                                                                                    |
|                           | Ztráta ke komunikaci dojde po úspěšném                                                                                                    |                                                                                                    |
|                           | připojení střídače a baterie, bzučák okamžitě vydá                                                                                                    |                                                                                                    |
|                           | zvukový signál. baterie.                                                                                                    |                                                                                                    |
|                           |                                                                                                    |                                                                                                    |
|                           | Číslo se změnilo Pravděpodobně                                                                                                    | Stiskněte tlačítko "NAHORU" nebo "DOLŮ" pro                                                                                                    |
|                           | kvůli ztrátě komunikace mezi bateriemi.                                                                                                    | přepínání LCD displeje, dokud se neobjeví                                                                                                    |
|                           |                                                                                                    | následující obrazovka. Znovu se zkontroluje počet                                                                                                    |
|                           |                                                                                                    | baterií a varovný kód 62 bude vymazán.                                                                                                    |
|                           |                                                                                                    |                                                                                                    |
|                           |                                                                                                    |                                                                                                    |
|                           |                                                                                                    |                                                                                                    |
|                           |                                                                                                    | ruj <b>zo</b>                                                                                                    |
|                           |                                                                                                    |                                                                                                    |
|                           |                                                                                                    | LILI I BATT                                                                                                    |
|                           | Pokud stav baterie neumožňuje nabíjení a vybíjení po                                                                                                    |                                                                                                    |
|                           | úspěšné komunikaci mezi měničem a baterií, zobrazí se                                                                                                    |                                                                                                    |
|                           | kód 69 pro zastavení nabíjení baterie.                                                                                                    |                                                                                                    |
|                           |                                                                                                    |                                                                                                    |
|                           |                                                                                                    |                                                                                                    |
| -                         | Pokud je třeba baterii nabít po úspěšné komunikaci mezi                                                                                                    |                                                                                                    |
|                           | měničem a baterií, zobrazí se kód nabíjení baterie 70.                                                                                                    |                                                                                                    |
|                           |                                                                                                    |                                                                                                    |
|                           |                                                                                                    |                                                                                                    |
|                           | Pokud stav baterie neumožňuje vybití po úspěšné                                                                                                    |                                                                                                    |
|                           | komunikaci mezi meničem a baterii, zobrazí se kód 71                                                                                                    |                                                                                                    |
| i i🗠                      | pro zastavení vybíjení baterie.                                                                                                    |                                                                                                    |
|                           |                                                                                                    |                                                                                                    |
| 5 IA<br>520<br>700<br>710 | <ul> <li>bzučák. Po 10 minutách měnič přestane nabíjet a vybíjet lithiovou baterii.</li> <li>Žtráta ke komunikaci dojde po úspěšném připojení střídače a baterie, bzučák okamžitě vydá zvukový signál. baterie.</li> <li>Číslo se změnilo Pravděpodobně kvůli ztrátě komunikace mezi bateriemi.</li> <li>Pokud stav baterie neumožňuje nabíjení a vybíjení po úspěšné komunikaci mezi měničem a baterií, zobrazí se kód 69 pro zastavení nabíjení baterie.</li> <li>Pokud je třeba baterii nabít po úspěšné komunikaci mezi měničem a baterií, zobrazí se kód nabíjení baterie 70.</li> <li>Pokud stav baterie neumožňuje vybití po úspěšné komunikaci mezi měničem a baterií, zobrazí se kód nabíjení baterie 70.</li> </ul> | Stiskněte tlačítko "NAHORU" nebo "DOLŮ" pro<br>přepínání LCD displeje, dokud se neobjeví<br>následující obrazovka. Znovu se zkontroluje počet<br>baterií a varovný kód 62 bude vymazán. |

# Wi-Fi uživatelská příručka na panelu dálkového ovládání

#### 1. Úvod

Vestavěný vysílač Wi-Fi umožňuje bezdrátovou komunikaci mezi střídačem mimo síť a monitorovací platformou. Připojením Wi-Fi modulu s aplikací WatchPower APP, která je k dispozici pro zařízení iOS a Android, mohou uživatelé plně vzdáleně sledovat a ovládat provoz měničů. Všechny dataloggery a parametry jsou uloženy v iCloudu.

Hlavní vlastnosti této aplikace:

- Zobrazuje stav zařízení během normálního provozu.
- Umožňuje konfigurovat nastavení zařízení po instalaci.
- Upozorní uživatele, když se objeví varování nebo alarm.
- Umožňuje uživatelům vyhledávat data v historii převodníku.

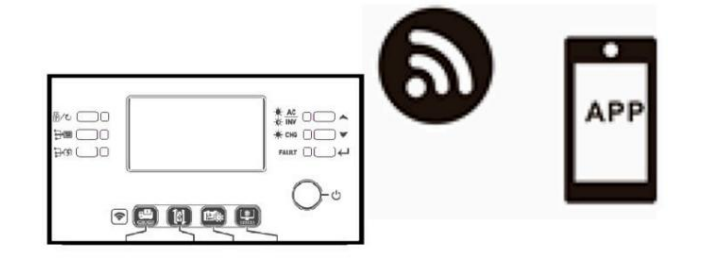

#### 2. Aplikace WatchPower 2-1.

Stáhněte a nainstalujte aplikaci

Požadovaný operační systém pro váš smartphone:

- Systém iOS s podporou OS 9.0 a vyšší
  - Systém Android s podporou Android 5.0 a vyšší

Naskenujte pomocí smartphonu níže uvedený QR kód a stáhněte si aplikaci SolarPower.

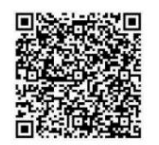

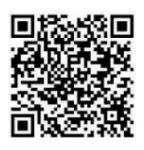

Systém Android

Systém iOS

Nebo najděte aplikaci "WatchPower" v Apple® Store nebo "WatchPower Wi-Fi" v Google® Play Store.

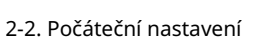

Krok 1: První registrace

Po instalaci stiskněte ikonu zástupce pro přístup k aplikaci na obrazovce vašeho mobilního telefonu. Stisknutím tlačítka "Registrovat" na obrazovce přejděte na stránku "Registrace uživatele".

Vyplňte všechny požadované informace a naskenujte vzdálený PN box klepnutím na ikonu a jednoduchým přímým zadáním PN. Poté klepněte na tlačítko "Registrovat".

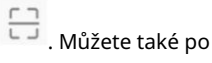

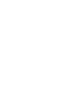

| V 1.0.0                  | Register                         |
|--------------------------|----------------------------------|
| lease enter user name    | Please enter user name           |
| lease enter the password | Please enter the password        |
| Remember Me              | Please enter the password        |
| Login                    | Please enter email               |
| Wi-Ei Config             | Please enter the phone number    |
| Wi-Fi Coning             | Please enter the Wi-Fi Module PN |
|                          | Ponister                         |

Poté se zobrazí okno "Úspěšná registrace". Chcete-li pokračovat v nastavování místního připojení Wi-Fi, stiskněte tlačítko Přejít.

| Registrati | on success<br>rk configured for this<br>819410124000) |
|------------|-------------------------------------------------------|
| imme       | diately?                                              |
| Log in     | Go now                                                |

#### Krok 2: Konfigurace místního modulu Wi-Fi Nyní

jste na stránce "Wi-Fi Config". V části "Jak se připojit?" (Jak se připojit?) existuje podrobný postup nastavení, podle kterého se můžete připojit k síti Wi-Fi.

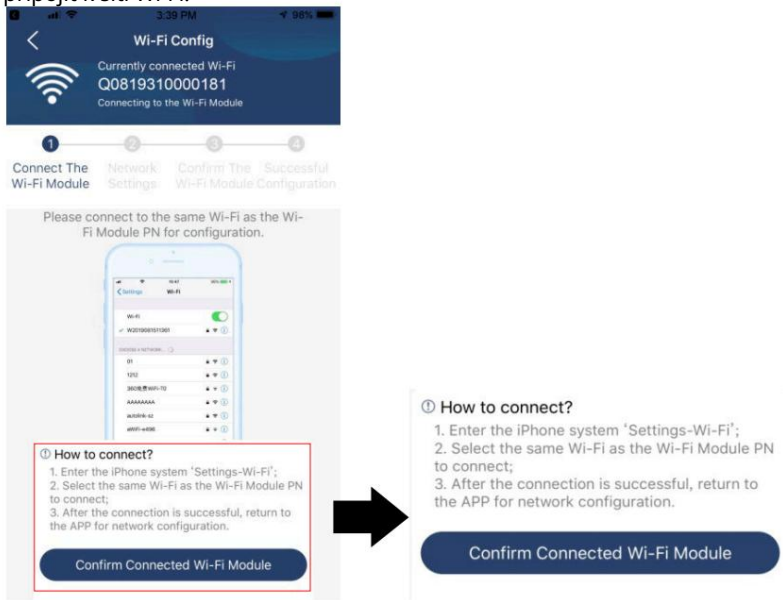

Zadejte "SettingsWi-Fi" a vyberte název připojené sítě Wi-Fi Název připojené sítě Wi-Fi je stejný jako číslo PN sítě Wi-Fi, zadejte výchozí heslo "12345678".

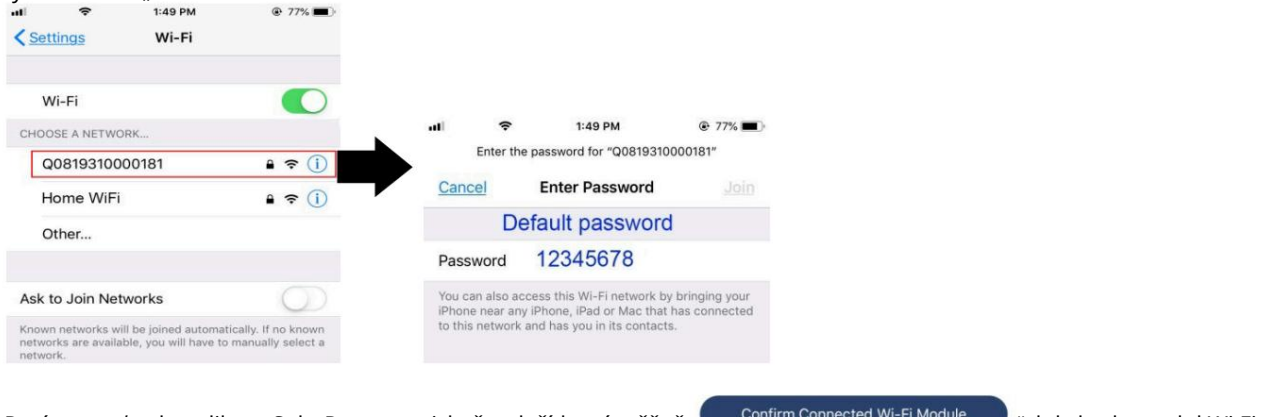

Poté se vraťte do aplikace SolarPower a stiskněte tlačítko "úspěšně připojeno".

Confirm Connected Wi-Fi Module

", kdy bude modul Wi-Fi

#### Krok 3: Nastavení Wi-Fi

ikonu a vyberte název místního směrovače Wi-Fi (pro přístup k internetu) a zadejte Stiskněte

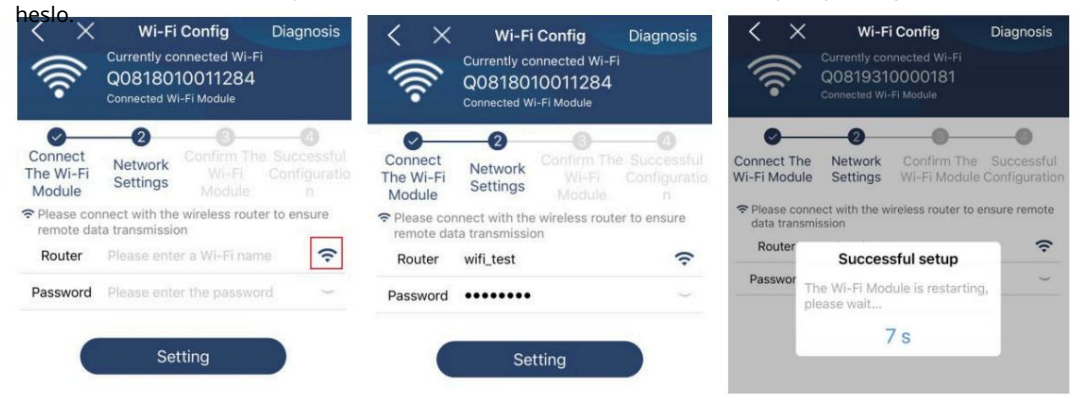

Krok 4: Stisknutím tlačítka "Potvrdit" dokončete nastavení Wi-Fi mezi modulem Wi-Fi a internetem.

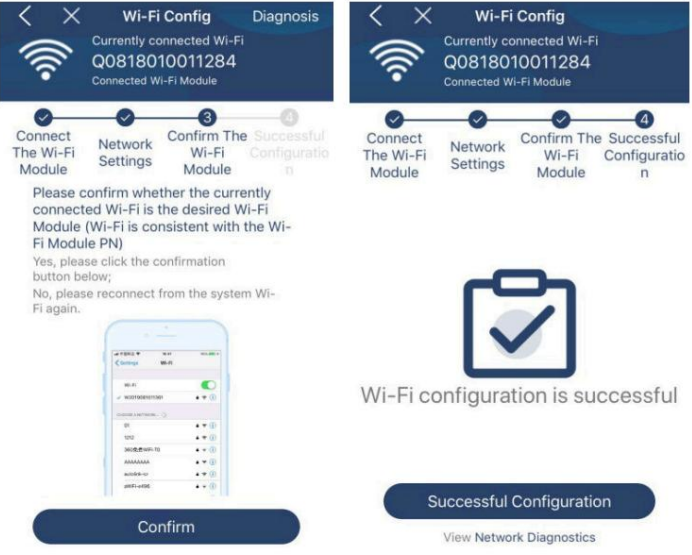

Pokud se připojení nezdaří, opakujte kroky 2 a 3.

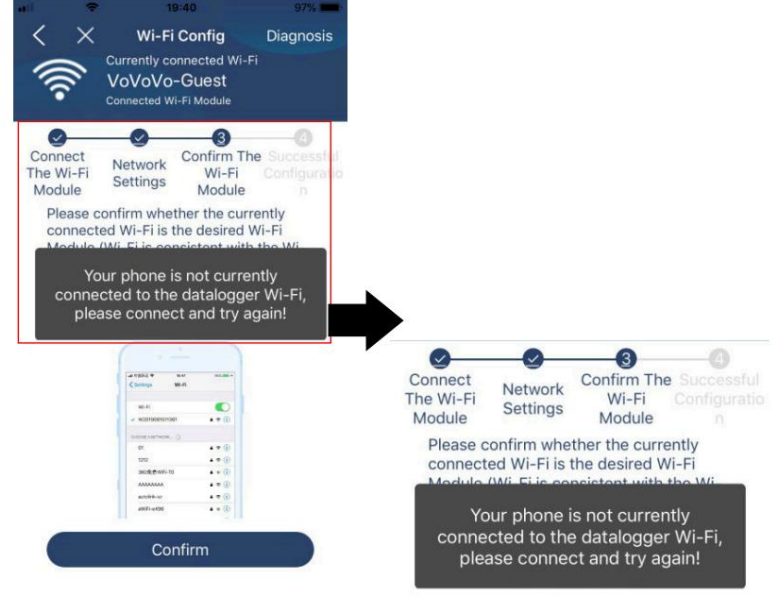

#### Diagnostická

funkce Pokud modul není správně monitorován, stiskněte " v pravém horním rohu obrazovky, abyste se dozvěděli více. Zobrazí se návrh opravy. Chcete-li problém vyřešit, postupujte podle doporučení. Poté zopakujte kroky v části 4.2 a znovu nakonfigurujte nastavení sítě. Jakmile jsou všechna nastavení dokončena, stiskněte "Rediagnosis" pro opětovné připojení.

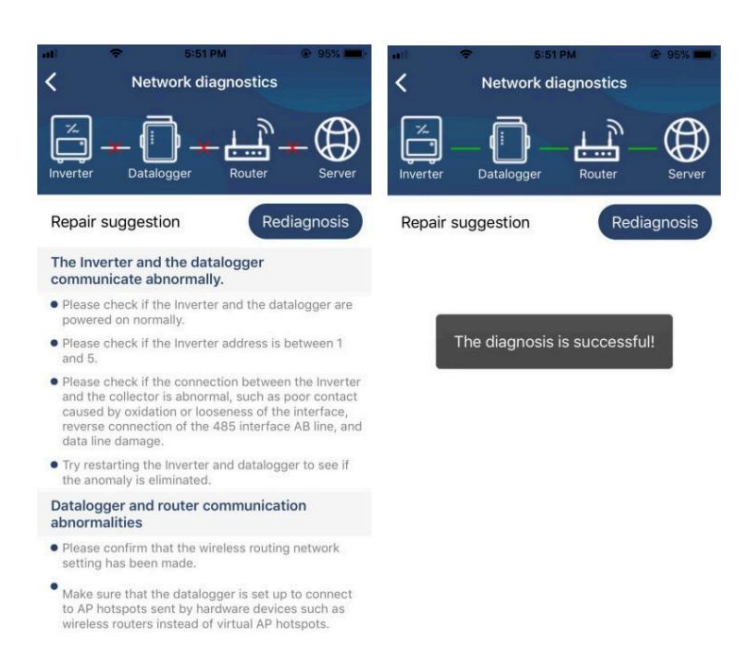

# 2-3. Přihlášení a hlavní funkce aplikace Po dokončení registrace a konfigurace místní Wi-Fi sítě zadejte registrované jméno a heslo pro přihlášení.

Poznámka: Zaškrtněte "Zapamatovat si mě", abyste se mohli později přihlásit.

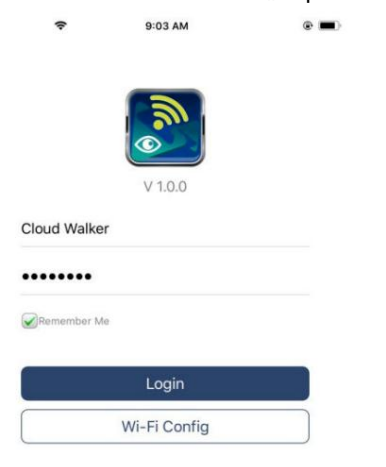

#### Přehled

Po úspěšném přihlášení můžete přejít na stránku "Přehled" a zobrazit informace o monitorovacích zařízeních, včetně celkové provozní situace a energetických informací, jako je aktuální hodnota výkonu a dnešní hodnota výkonu, jak je znázorněno v tabulce níže.

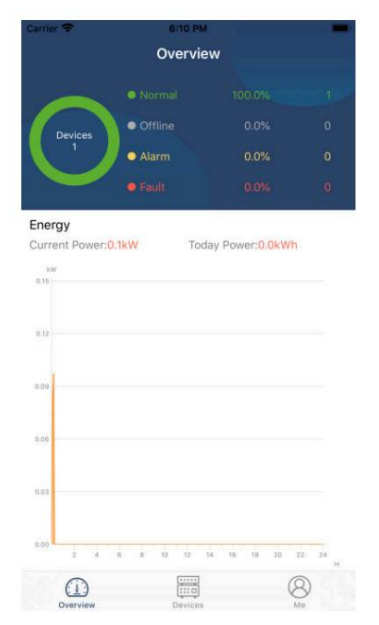

#### Zařízení

Klepnutím na (dole) přejděte na stránku se seznamem zařízení. Všechny si můžete prohlédnout na této stránce ikonu zařízení přidáte nebo odeberete moduly Wi-Fi.

| ier 🗢<br>De                                        | evice List                           | Ð     |                                                       | 3:02 PM<br>Device Lis                           | t              | e 64%.<br>⊕ |
|----------------------------------------------------|--------------------------------------|-------|-------------------------------------------------------|-------------------------------------------------|----------------|-------------|
| Please enter the all                               | ias or sn of devi                    | ce    | Q. Please ente                                        | er the alias or :                               | SN of dev      | ice         |
| All status $\checkmark$                            | Alias                                | A-Z ∨ | All status                                            | ~                                               | Alias A-2      | <u>z</u> ~  |
| 929317061     Device SN:92931     Wi-Fi Module PN: | 03012<br>706103012<br>Q0819310014063 | >     | 10031706103<br>Device SN:1003170<br>Datalogger PN:Q08 | <b>300</b><br>6103300<br>19310000181            | >              | Delet       |
|                                                    |                                      |       | Device :<br>Datalog                                   | 31706103300<br>SN:10031706103<br>ger PN:Q081936 | 300<br>0039533 |             |
|                                                    |                                      |       |                                                       |                                                 |                |             |
|                                                    |                                      |       |                                                       |                                                 |                |             |
|                                                    |                                      |       |                                                       |                                                 |                |             |
|                                                    |                                      |       |                                                       |                                                 |                |             |

Klepněte na ikon pravém horním rohu a ručně zadejte číslo dílu pro přidání zařízení. Tento štítek s číslem dílu je nalepen na spodní straně vzdáleného LCD panelu. Po zadání čísla dílu klepněte na tlačítko "Potvrdit" pro přidání tohoto zařízení do seznamu zařízení.

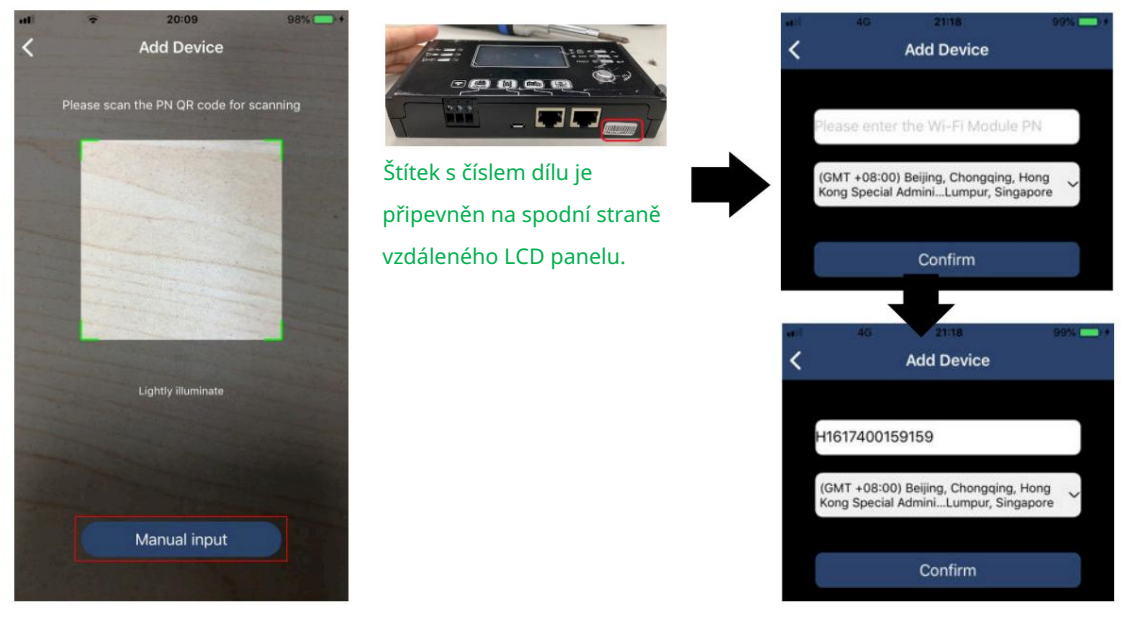

Více informací o seznamu zařízení naleznete v sekci 2.4.

#### JÁ (JÁ)

Na webu ME (JA) mohou uživatelé upravit své informace v sekci "Moje informace", včetně Fotografie uživatele , Zabezpečení účtu , Upravit heslo , Vymazat mezipaměť a Odhlášení , jako zobrazeno v grafech níže.

|                  |             |       | Carner 🗢                           | 7:04 PM                                                   |
|------------------|-------------|-------|------------------------------------|-----------------------------------------------------------|
|                  |             |       | <                                  | Account Security                                          |
| arrier 🗢         | 7:04 PM     |       | Modify Passw                       | ord >                                                     |
|                  | Ме          |       | Carrier 🗢                          | 7:04 PM                                                   |
|                  |             |       | <                                  | Modify Password                                           |
|                  | Cloud Wall  | ker > | Set the WatchPo<br>WatchPower with | wer password, you can login directly to<br>h your account |
|                  | Ov          | vner  | My account                         | Cloud Walker                                              |
| 1<br>Devices     | 0<br>Alarms |       | Old password                       | Please enter the old password                             |
| Account Security | /           | >     | New password                       | Please enter the new password                             |
|                  |             | 5     |                                    |                                                           |
| About            |             | · ·   | Confirm meaning                    | Fatas succession and succession                           |

#### 2-4. Seznam zařízení Na

stránce "Seznam zařízení" můžete přejetím prstem dolů po obrazovce obnovit informace o zařízení, poté se dotknout libovolného zařízení, u kterého chcete zkontrolovat stav v reálném čase a související informace, a změnit nastavení parametrů. Viz seznam nastavení parametrů.

| all 🗢 2:15 PM @ 70% 🔳                                               | ati 🗢 2:05 PM 💀 70% 🔳                                                        | all 🗢 8:25 PM @ 62%           |
|---------------------------------------------------------------------|------------------------------------------------------------------------------|-------------------------------|
| Q Please enter the alias or SN of device                            | Q Please enter the alias or SN of device                                     | Battery Mode                  |
| All status V Alias A-Z V                                            | All status V Alias A-Z V                                                     | BUILETER D.055                |
| Pull down to refresh<br>Last updated: Today 14:15<br>10031706103300 | 10031706103300     Device SN:10031706103300     Datalogger PN:Q0819310000181 |                               |
| Device SN:10031706103300 >                                          |                                                                              | Basic Information product Inf |
| Datalogger PN:Q0819310000181                                        |                                                                              | Grid Voltage 0.0V             |
|                                                                     |                                                                              | Grid Frequency 0.0Hz          |
| $\bullet$                                                           |                                                                              | PV Input Voltage 0.0V         |
|                                                                     |                                                                              | Battery Voltage 26.2V         |
|                                                                     |                                                                              | Battery Capacity 100%         |
|                                                                     |                                                                              | Battery Charging Current 0A   |
|                                                                     |                                                                              | Battery Discharge Current 0A  |
|                                                                     |                                                                              | AC Output Voltage 229.5V      |
| Overview Devices Me                                                 | Overview Devices Me                                                          | AC Output Frequency 60.0Hz    |

#### Režim zařízení

V horní části obrazovky je graf dynamického toku výkonu, který ukazuje provoz zařízení v reálném čase. Obsahuje pět ikon prezentujících fotovoltaickou energii, měnič, zátěže, napájení a baterii. V závislosti na modelu měniče jsou k dispozici následující režimy: "Pohotovostní režim" Pohotovostní režim , "Režim sítě" Režim linky , "Režim baterie" Režim baterie .

Pohotovostní režim Střídač nebude napájet zátěž, dokud nestisknete spínač "ON". V pohotovostním režimu lze baterii nabíjet z kvalifikovaného zdroje energie nebo fotovoltaické instalace.

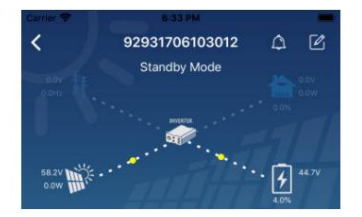

Line Mode Střídač bude napájet zátěž ze sítě s nebo bez FV nabíjení. Baterii lze nabíjet autorizovaným zdrojem elektřiny nebo fotovoltaickým zdrojem.

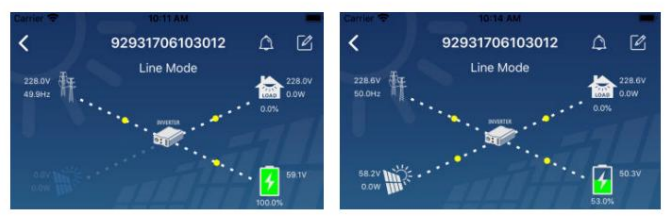

Režim baterie Střídač bude napájet zátěž z baterie s nabíjením FV nebo bez něj. Baterii lze nabíjet pouze z FV zdroje.

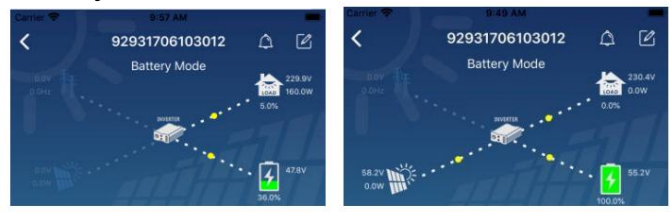

Změna názvu zařízení a budíku

Na této stránce stiskněte ikonu Aravém horním rohu pro vstup na stránku alarmu zařízení. Pak

můžete zobrazit historii a podrobné informace o alarmech. Klepněte na ikonu v prav Morním rohu, zobrazí se prázdné vstupní pole. Nyní můžete upravit název zařízení a poté stisknutím tlačítka "Potvrdit" dokončíte úpravu názvu.

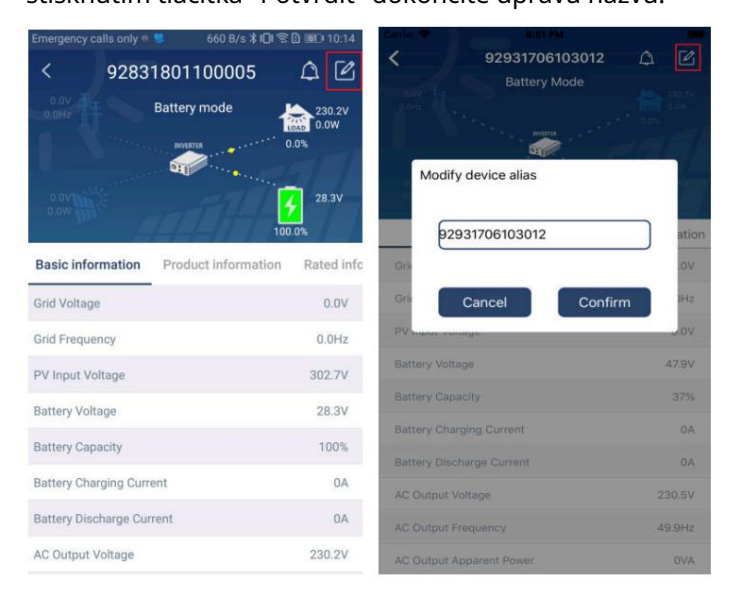

#### Informační data zařízení

Přejetím doleva mohou uživatelé zkontrolovat: "Základní informace"Základní informace , , "Informace oInformace o produktuinformacehodnocení"Hodnocené "Informace o produktu""Historie"Historie a "Informace o modulu Wi-Fi"Informace o modulu Wi-Fi.

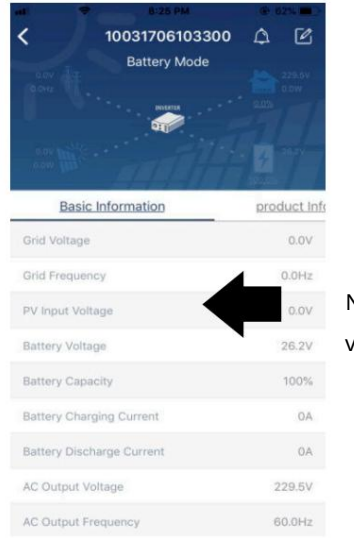

#### Nastěhujte se

vlevo

Základní informace (základní informace) zobrazuje základní informace o střídači, včetně střídavého napětí, frekvence střídavého proudu, vstupního napětí FV, napětí baterie, kapacity baterie, nabíjecího proudu, vybíjecího proudu, výstupního napětí, výstupní frekvence, výstupního zdánlivého výkonu, aktivní výstupní výkon a procento zatížení. Přejetím nahoru zobrazíte další základní informace.

Informace o produktu Zobrazuje model (typ měniče), verzi hlavního procesoru, verzi procesoru Bluetooth a verzi sekundárního procesoru.

Rated Information Zobrazuje informace o jmenovitém střídavém napětí, jmenovitém střídavém proudu, jmenovitém napětí baterie, jmenovitém výstupním napětí, jmenovité frekvenci výstup, jmenovitý výstupní proud, jmenovitý výstupní zdánlivý výkon a jmenovitý výstupní činný výkon. Přejetím nahoru zobrazíte další informace o hodnocení

History (Historie) zobrazuje záznamy informací o zařízení a nastavení času.

Informace o modulu Wi-Fi Zobrazuje PN modulu Wi-Fi, stav a verzi softwaru.

#### Nastavení parametrůg

Tato stránka slouží ke spuštění některých funkcí a nastavení parametrů měničů. Vezměte prosím na vědomí, že seznam na stránce "Nastavení parametrů" v níže uvedeném diagramu se může lišit v závislosti na modelu monitorovaného měniče. Níže stručně představíme některé z nich, Nastavení výstupu "Nastavení výstupu",

Nastavení parametrů baterie "Nastavení parametrů baterie", Povolit/zakázat položky "Povolit/zakázat položky", Obnovit výchozí hodnoty "Obnovit výchozí hodnoty" pro ilustraci.

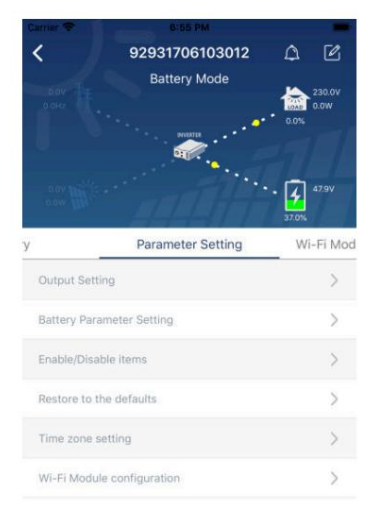

Existují tři způsoby, jak změnit nastavení, které se liší v závislosti na parametru.

- a) Seznam možností, které vám umožňují změnit hodnoty dotykem jedné z nich.
- b) Aktivujte a deaktivujte funkci kliknutím na tlačítko "Povolit" nebo "Zakázat".
- c) Změňte hodnotu kliknutím na šipky nebo zadáním čísel přímo do pole.

Nastavení pro každou funkci se uloží, když kliknete na tlačítko "Nastavit".

Obecný popis najdete v níže uvedeném seznamu nastavení parametrů a uvědomte si, že dostupné parametry se mohou lišit podle modelu. Podrobné pokyny k nastavení vždy naleznete v originální příručce k produktu.

Seznam nastavení parametrů

| Pozice            |                               |                                                                            |
|-------------------|-------------------------------|----------------------------------------------------------------------------|
| Nastavení výstupu | Přednost zdroje               | Popis Nakonfigurujte prioritu napájecího zdroje zátěže.                    |
|                   | východy                       |                                                                            |
|                   | Vstupní rozsah AC Je-li zvole | no "UPS", je to povoleno                                                   |
|                   |                               | připojení osobního počítače.                                               |
|                   |                               | Více informací naleznete v návodu k produktu.                              |
|                   |                               |                                                                            |
|                   |                               | Po vyberu "spotrebice" mužete pripojit sva domaci zarizeni.                |
|                   | Výstupní napětí               | Nastavení výstupního napětí.                                               |
|                   | Výstupní                      | Nastavení výstupní frekvence.                                              |
|                   | frekvence                     |                                                                            |
| Nastavení         | Typ baterie:                  | Nastavení typu připojené baterie.                                          |
| parametry         | Vypínací napětí               | Nastavení napětí pro zastavení vybíjení baterie.                           |
| baterie           | baterie                       |                                                                            |
|                   |                               | Doporučený rozsah napětí v závislosti na typu připojené baterie naleznete  |
|                   |                               | v návodu k produktu.                                                       |
|                   | Zpět k síťovému napětí        | Pokud je priorita výstupního zdroje nastavena na "SBU" nebo "SOL" a        |
|                   |                               | napětí baterie je nižší než nastavené napětí, zařízení se přepne do režimu |
|                   |                               | sítě a síť bude dodávat energii do zátěže.                                 |
|                   | Znět k uchílocímu popětí      | Polyud io priorita výstupního zdrojo postavona po "SPLI" poho "SOL" a      |
|                   | zpet k vybijecimu napeti      | pokud je priorita vystupnino zdroje nastavena na SBO nebo SOL a            |
|                   |                               | hapen baterie je vyssi riez nastavene napen, muze se baterie vysit.        |
|                   | Priorita zdroje               | Konfigurace priority zdroje nabíjení.                                      |
|                   | nabíječky:                    |                                                                            |
|                   | Max. nabíjecí proud Max       | Clauží k postavoní poromotrů pohítorí hotoria                              |
|                   |                               | Hodnoty zvolené v různých modelech měničů se mohou lišit.                  |
|                   | AC                            |                                                                            |
|                   | Float nabíjecí napětí         | Více informací naleznete v návodu k produktu.                              |
|                   |                               | Slouží k pastavení parametrů pahíjení haterie                              |
|                   | Pine habijeci hapeti          | Hodnoty zvolené v různých modelech měničů se mohou lišit. Více informac    |
|                   |                               | naleznete v návodu k produktu.                                             |
|                   | Funkce vyrovnání baterie      | Povolte nebo zakažte funkci wrovnání                                       |
|                   |                               | nabití baterie.                                                            |
|                   | Aktivace funkce               | Povolení vyvažování baterie je akce v reálném čase.                        |
|                   | vyrovnání baterie             |                                                                            |
|                   | v                             |                                                                            |
|                   | v reálném čase                |                                                                            |
|                   | Časový limit pro              | Umožňuje nastavit dobu trvání vyrovnání baterie.                           |
|                   | Equalization                  |                                                                            |
|                   | Equalization Time Umožňuj     | a nastavit delší dobu pro pokračování vyrovnávání baterie.                 |
|                   | Alignment Period Nastavuie    | frekvenci ekvalizace                                                       |
|                   |                               | baterie.                                                                   |
|                   | Vyrovnávací                   | Umožňuje nastavit vyrovnávací napětí baterie.                              |
|                   | napětí                        |                                                                            |

| Funkce<br>zapnutí/vypnutí    | Automatický návrat na<br>domovskou obrazovku<br>LCD        | Pokud je tato možnost povolena, LCD obrazovka se po jedné<br>minutě automaticky vrátí na domovskou obrazovku.        |
|------------------------------|------------------------------------------------------------|----------------------------------------------------------------------------------------------------|
|                              | Zaznamenejte si kód chyby                                  | Pokud po povolení této funkce dojde k nějaké chybě,<br>bude do střídače uložen chybový kód.                          |
|                              | Podsvícení                                                 | Pokud je tato funkce zakázána, podsvícení LCD se vypne,<br>když není tlačítko panelu použito po dobu 1 minuty.       |
|                              | Funkce bypass<br>(Bypass)                                  | Jakmile je tato funkce povolena, zařízení se přepne do síťového<br>režimu, pokud dojde k přetížení v režimu baterie. |
|                              | Zvukový signál v<br>případě přerušení<br>primárního zdroje | Pokud je povoleno, bzučák indikuje abnormalitu související s<br>primárním zdrojem.                                   |
|                              | Automatický<br>restart po tepelném<br>přetížení            | Je-li zakázáno, zařízení se po vyřešení chyby přehřátí nerestartuje.                                                 |
|                              | Automatický<br>restart po přetížení                        | Pokud je zakázáno, zařízení se při přetížení nerestartuje.                                                           |
|                              | Bzučák                                                     | Pokud je bzučák deaktivován, alarm nezazní, když dojde k<br>chybě.                                                   |
| Nastavení RGB LED            | Enable/Disable Zapíná a v                                  | /píná RGB LED.                                                                                                    |
|                              | Jas Upravuje jas osvětlení.                                |                                                                                                    |
|                              | Pracovní rychlost                                          | Nastavení rychlosti osvětlení.                                                                                       |
|                              | Efekty                                                     | Změna světelných efektů.                                                                                             |
|                              | Výběr barev                                                | Upravte barevné schéma tak, aby indikovalo zdroj energie a<br>stav baterie.                                          |
| Obnovte výchozí<br>nastavení | Tato funkce se používá k ol                                | onovení všech nastavení na výchozí nastavení.                                                                        |